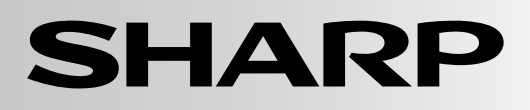

加湿空気清浄機 床置型

### 取扱説明書

# <sup>形名</sup> KI-RX70

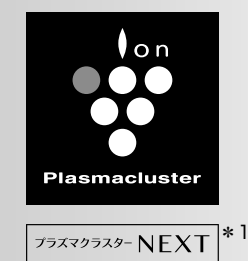

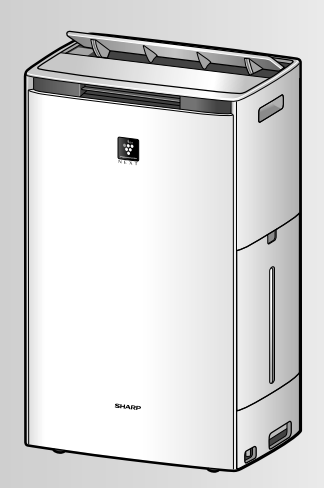

\*1 当技術マークのイオン個数の目安は、商品を壁際に置いて、 「中」運転時にプラズマクラスター適用床面積の部屋中央 (床上1.2m)で1cm<sup>3</sup> 当たり50,000 個以上です。

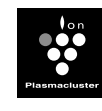

プラズマクラスターロゴおよび プラズマクラスター、 Plasmacluster は、 シャープ株式会社の登録商標です。

お買いあげいただき、まことにありがとうございました。 この取扱説明書をよくお読みのうえ、正しくお使いください。 ご使用の前に「安全上のご注意」を必ずお読みください。 この取扱説明書は、いつでも見ることができる所に必ず保存 してください。

#### 製品登録のお願い

シャープの会員サービス〈COCORO MEMBERS〉 に製品登録いただくと、消耗品(フィルターなど)や 製品に関するサポート情報などをご覧いただけます。 (登録無料)

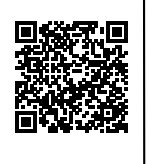

https://cocoromembers.jp.sharp/ukc/

### もくじ

| 特 長         | 2  |
|-------------|----|
| 知っていただきたいこと | З  |
| 安全上のご注意     | 4  |
| 各部のなまえ      | 6  |
| ご使用前に       |    |
| 設置について      |    |
| センサーについて    |    |
| フィルターの取り付け  | 11 |
| 同梱品の取り付け    |    |

| 運転する / 停止する  | 13 |
|--------------|----|
| センサー自動運転     | 14 |
| 飛沫粒子モード運転    | 14 |
| 風量を切り換える     | 15 |
| 風向を切り換える     | 15 |
| 加湿する         | 16 |
| 表示を切り換える     | 17 |
| チャイルドロック     | 17 |
| スマートフォンで操作する | 18 |
| いろいろな設定を変更する | 22 |
|              |    |

使いかた

はじめに

| 仕 様               | 31 |
|-------------------|----|
| 別売品               | 32 |
| こんなときは?           | 34 |
| 本製品で使用している知的財産権など | 38 |
| 保証とアフターサービス       | 39 |
| お客様ご相談窓口のご案内      | 39 |

必要なとき

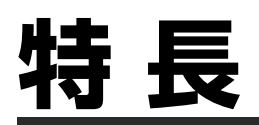

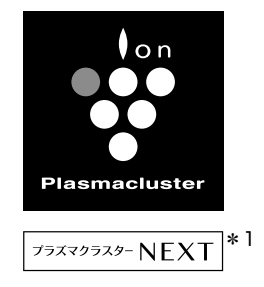

### 高濃度プラズマクラスター NEXT\*' 搭載

・自然界にあるのと同じイオン

- ・作用メカニズムも解明\*2
- もちろん安全性も確認済み\*3

プラズマクラスター空気清浄機の効果に ついてはホームページからご確認いただけます

https://jp.sharp/kuusei/

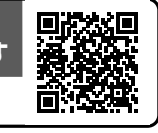

# 24 時間 365 日 運転し続けることをおすすめします\*4

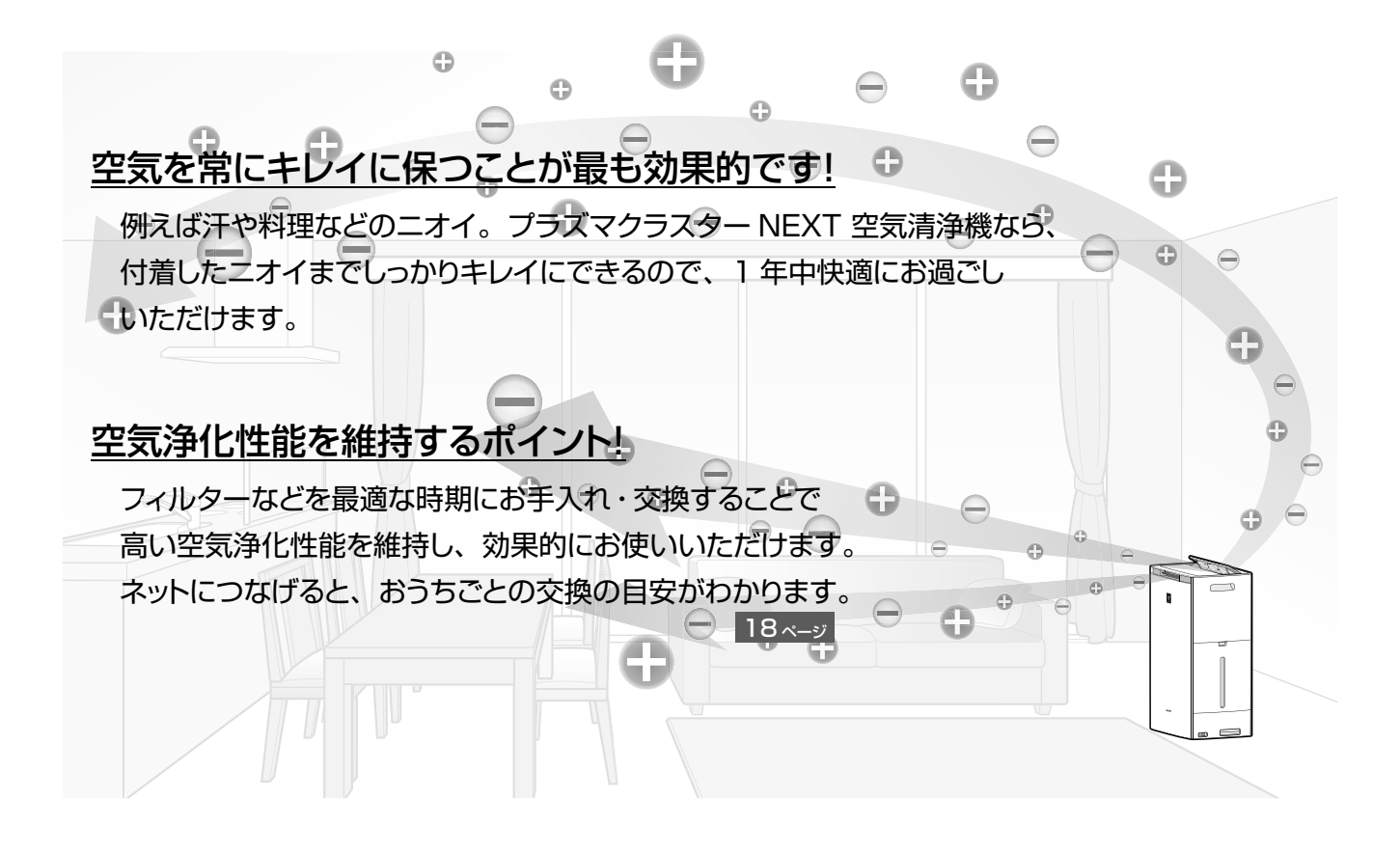

- ※ 1 表紙の注釈を参照してください。
   ※ 2 ドイツアーヘン応用科学大学 アートマン教授(ウイルス・カビ菌・菌) 広島大学大学院 先端物質科学研究科(ダニのふん・死がいのアレル物質)
   ※ 3 (株) LSI メディエンス
   ※ 4 24 時間使用した場合のプラズマクラスターイオン発生ユニット交換時期は約 2 年です。(33 ページ)

# <u>知っていただきたいこと</u>

ベージの数字は、主な説明のあるページを示しています。

### 加湿機能について

加湿フィルターに風を当てて、湿った空気を出す【気化方式】で加湿をします。

そのため、蒸気(湯気)は見えません。

**また、ヒーターを使用していないので、** 加湿しすぎることはありません。 (加湿中お知らせランプで確認できます) **9**ページ

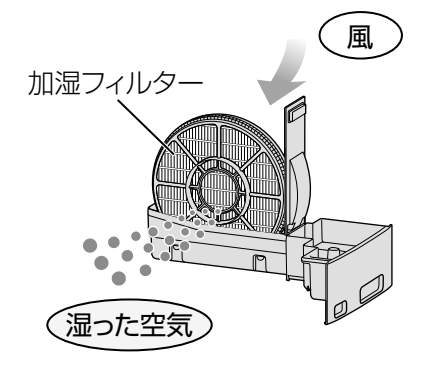

### 水や加湿フィルター、トレーに、赤色、黄色、白色のよごれが付いた

水道水の中のミネラルや鉄分などによるもので、異常ではありません。 水を捨てて、加湿フィルターやトレーをお手入れしてください。28×-ジ

「使い捨て加湿プレフィルター」を加湿フィルターに取り付けることで、お手入れが簡単になります。 12ページ

### 吹出口の風がにおう

加湿フィルターに水道水中のミネラル成分が付着して白く固まると、お部屋のニオイ成分を吸着し、乾くときに嫌なニオイを放出することがあります。(水質など環境によって異なります) 加湿フィルターのお手入れをしてください。28 <-->

加湿フィルターは、見た目がキレイでも、目に見えないミネラル成分が含まれています。 こまめに水洗いすると、ミネラル成分が付着しにくくなり、ニオイの発生をおさえることができます。

#### 加湿したくないとき、水を入れずに運転したいときは……

加湿運転を「切」にしてお使いください。16ページ

長期間加湿しない場合は、タンク、加湿フィルター、トレーのお手入れをし、よく乾燥させてから、 本体に取り付けてご使用ください。27,38 <-->ジ

### 水道水を使わないといけない?

水道水は塩素処理されており、雑菌が繁殖しにくいため、水道水をお使いください。 水道水以外の水(井戸水・浄水器の水・ミネラルウォーターなど)を使用すると、カビや雑菌が 繁殖しやすくなります。やむを得ずご使用になる場合は、こまめにお手入れしてください。

# 安全上のご注意 必ずお守りください

#### 人への危害、財産への損害を防ぐため、お守りいただくことを説明しています。

■誤った使いかたで生じる内容を、次のように区分して説明しています。

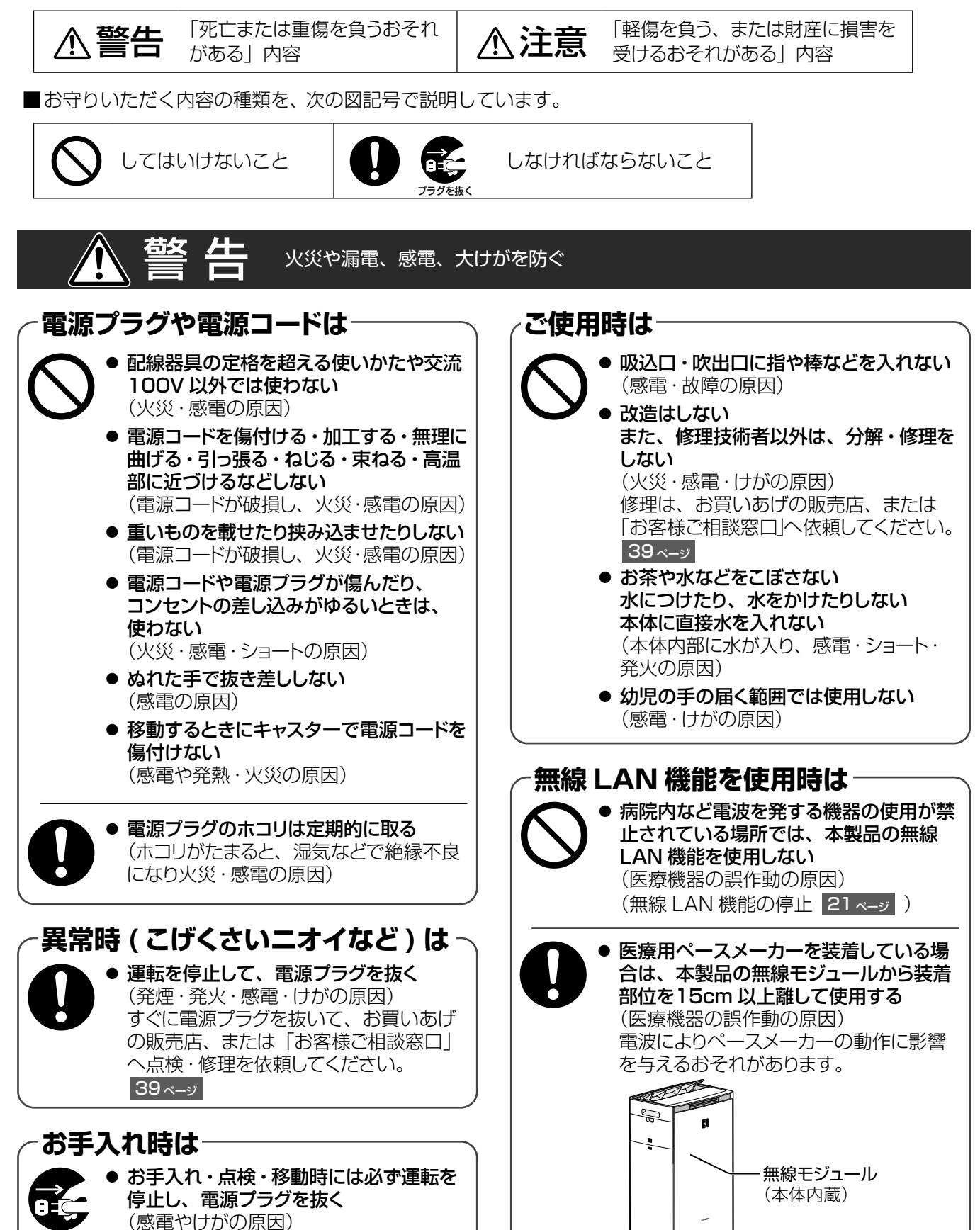

) プラグを抜く

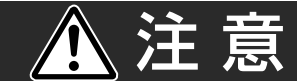

漏電やけがを防ぎ、財産を守る

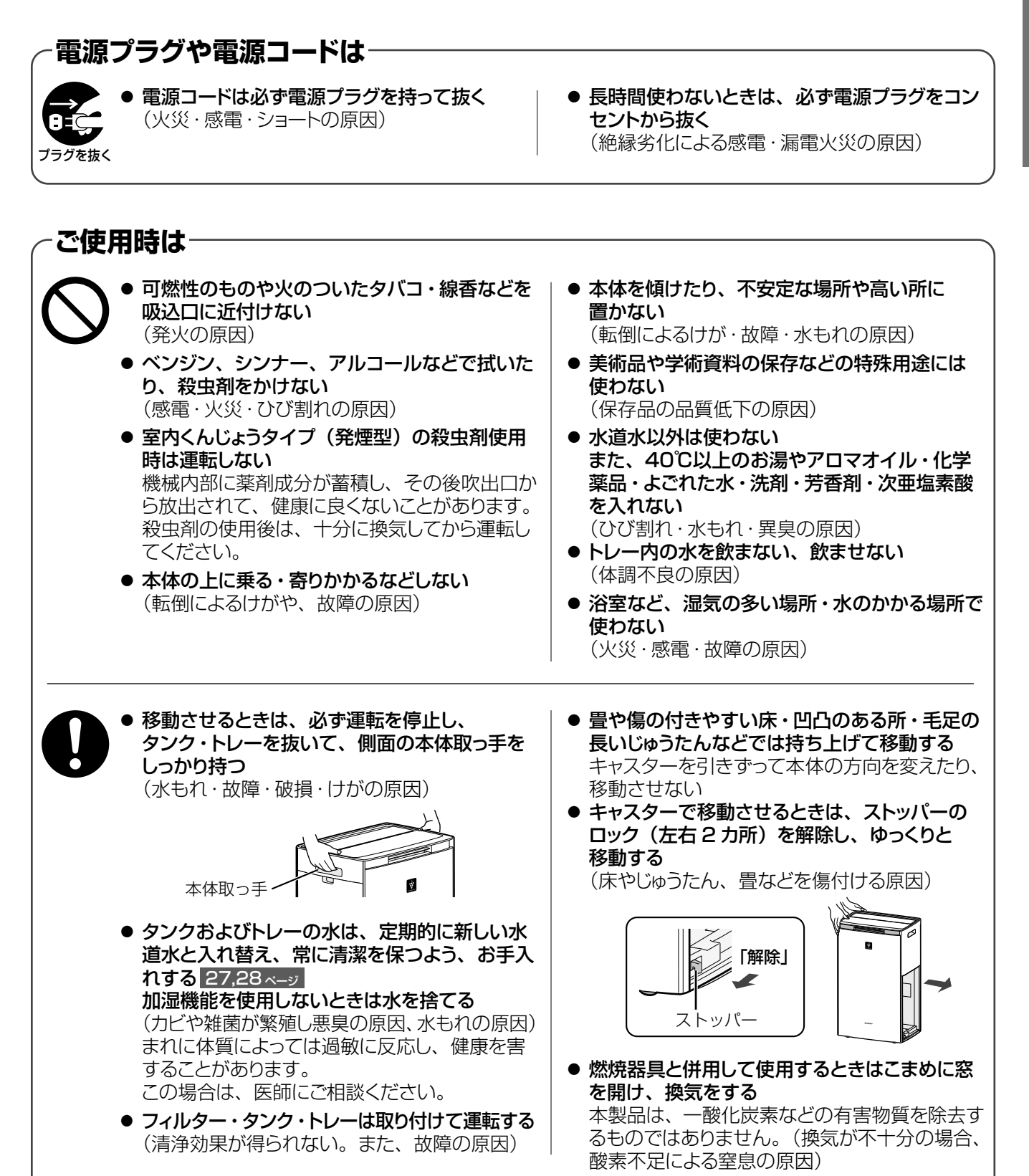

# 各部のなまえ

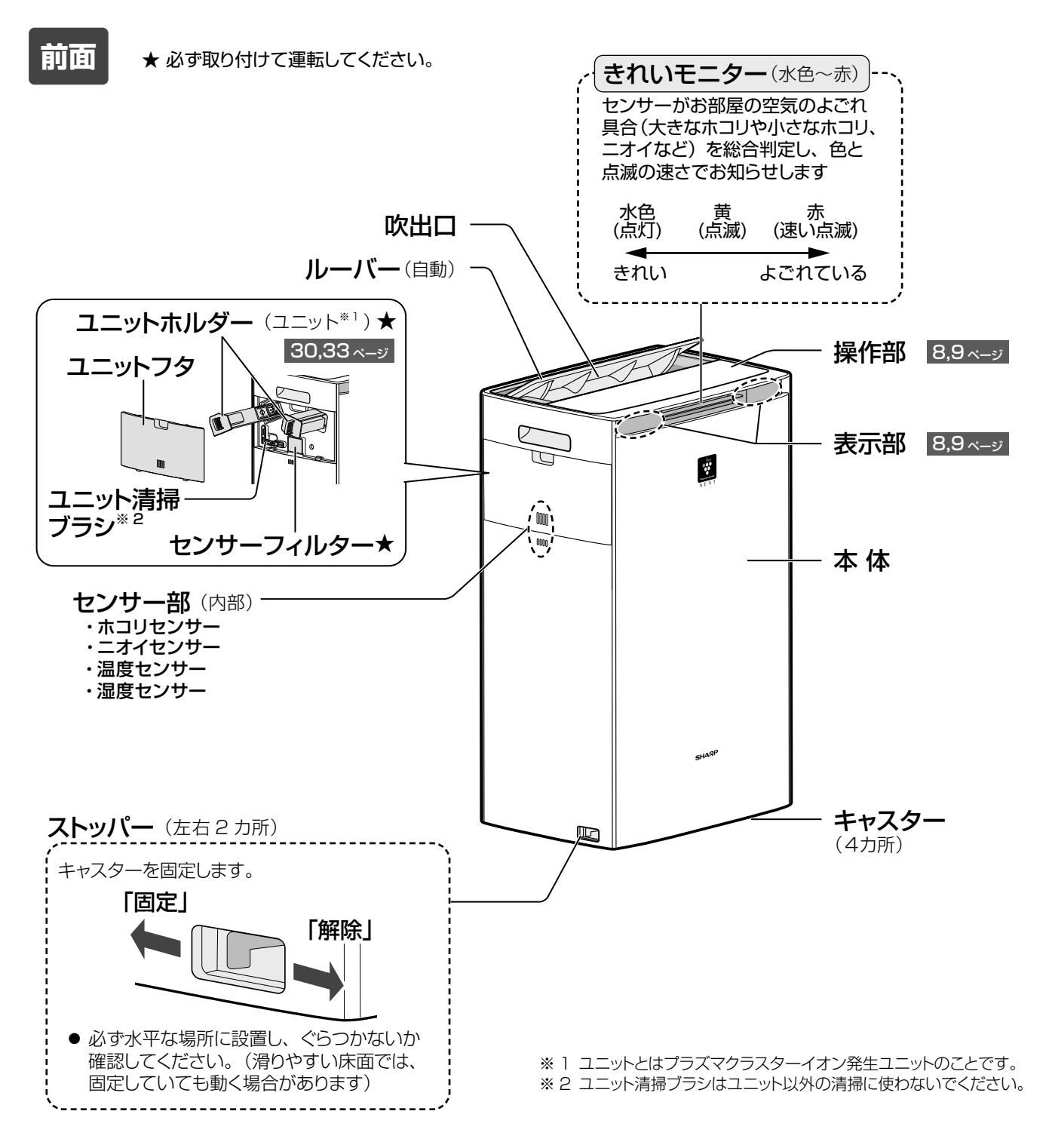

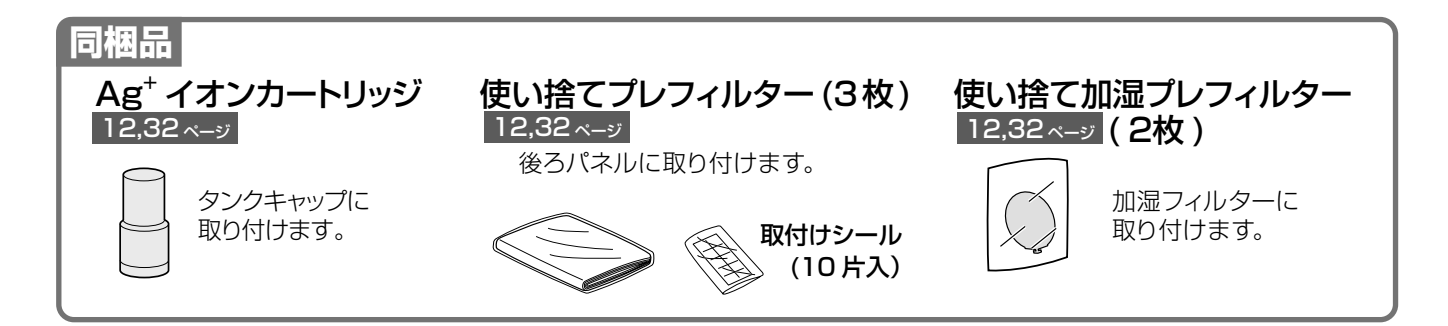

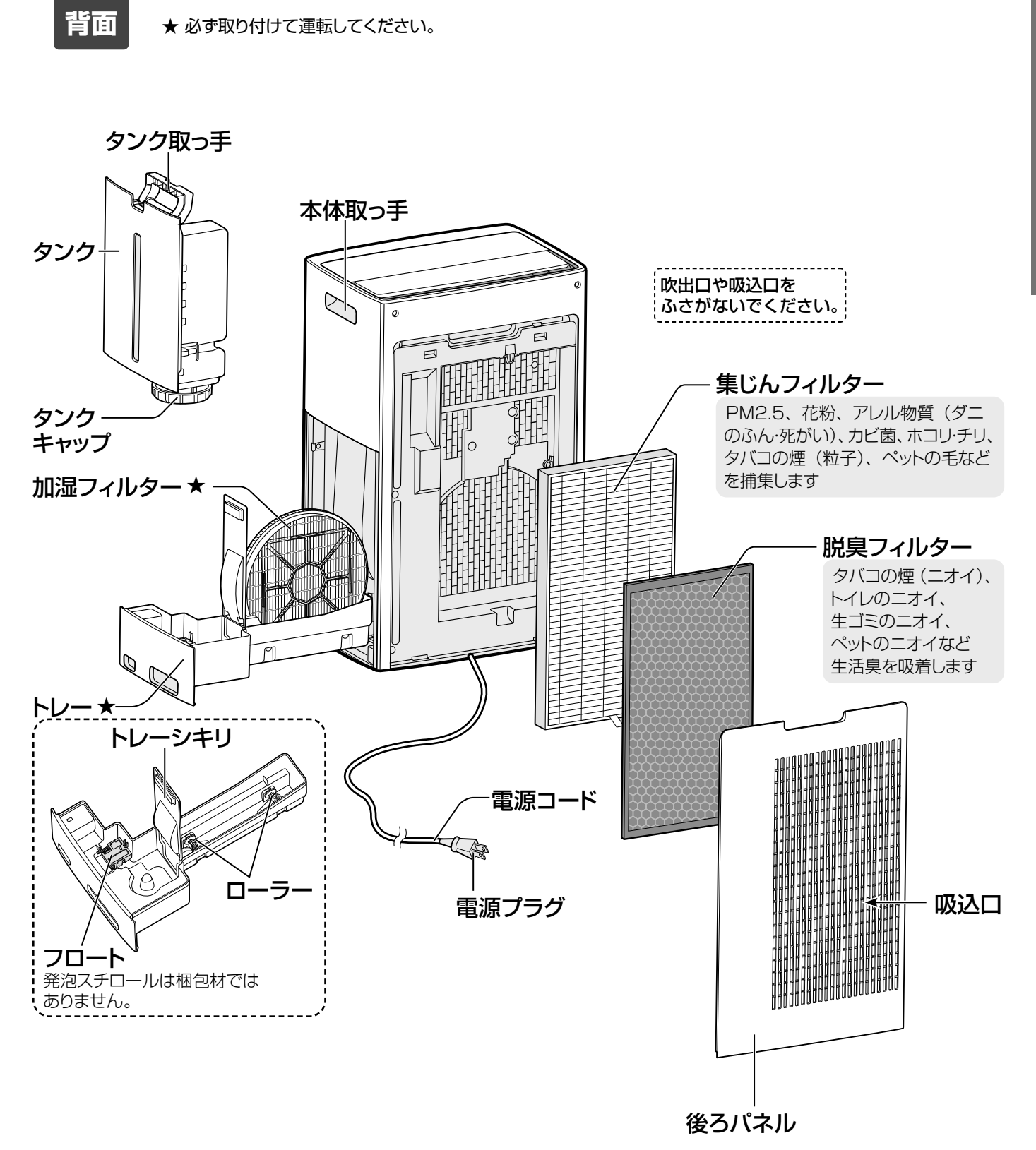

# はじめに

# 各部のなまえ(つづき)

※操作部のイラストは説明のためのもので実際の見えかたとは異なります。

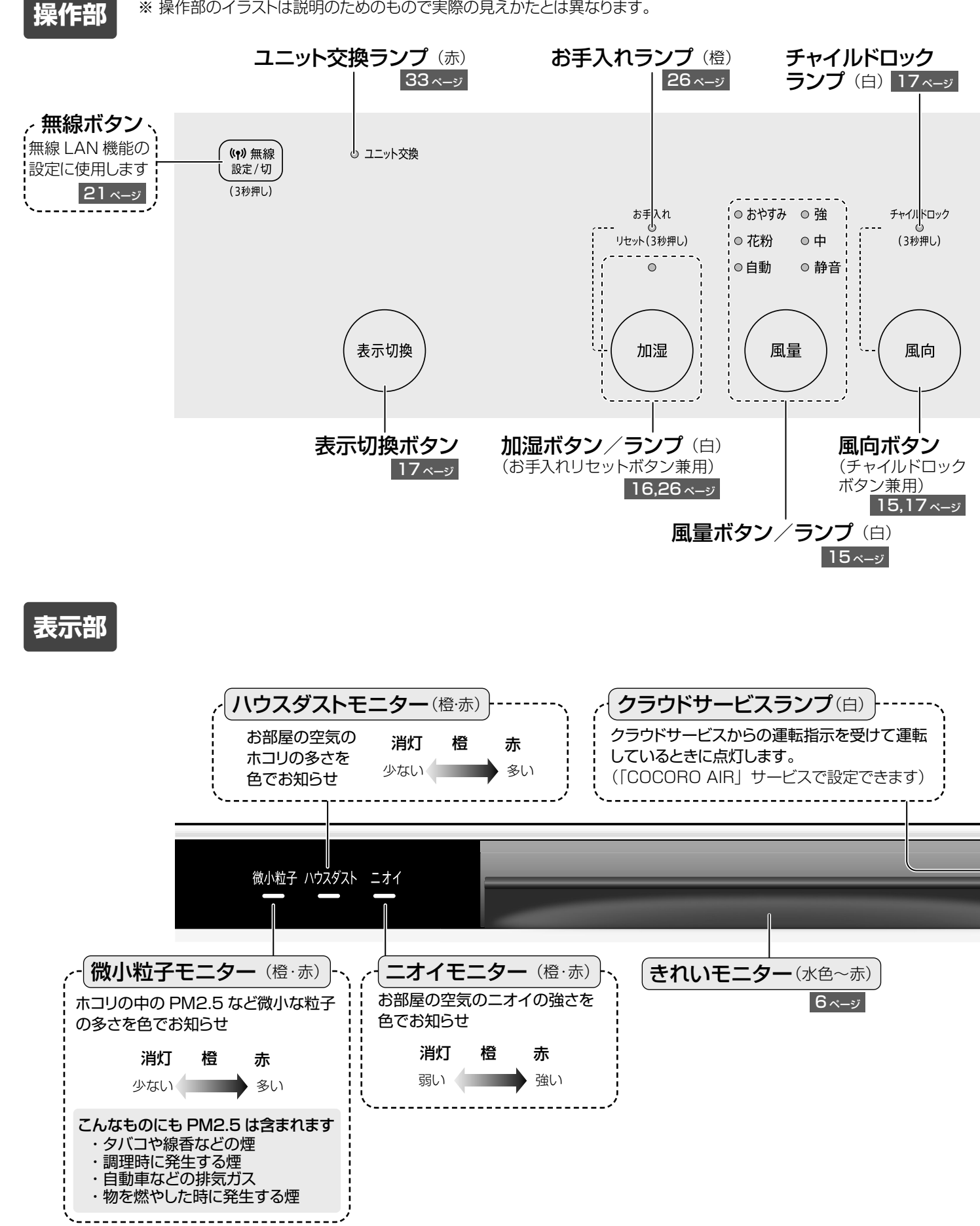

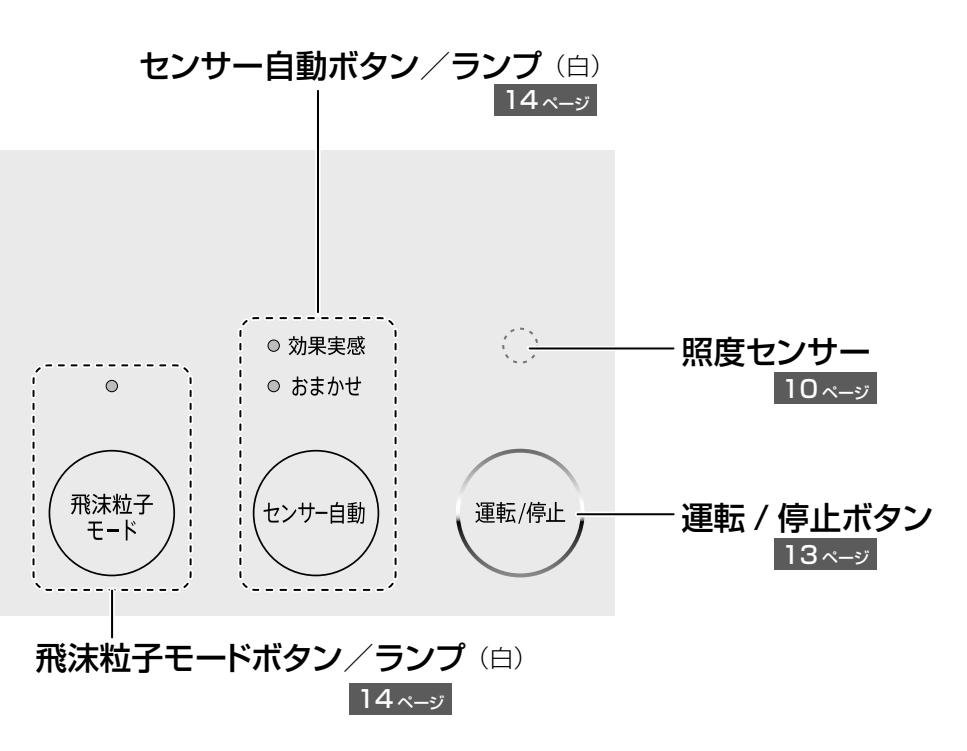

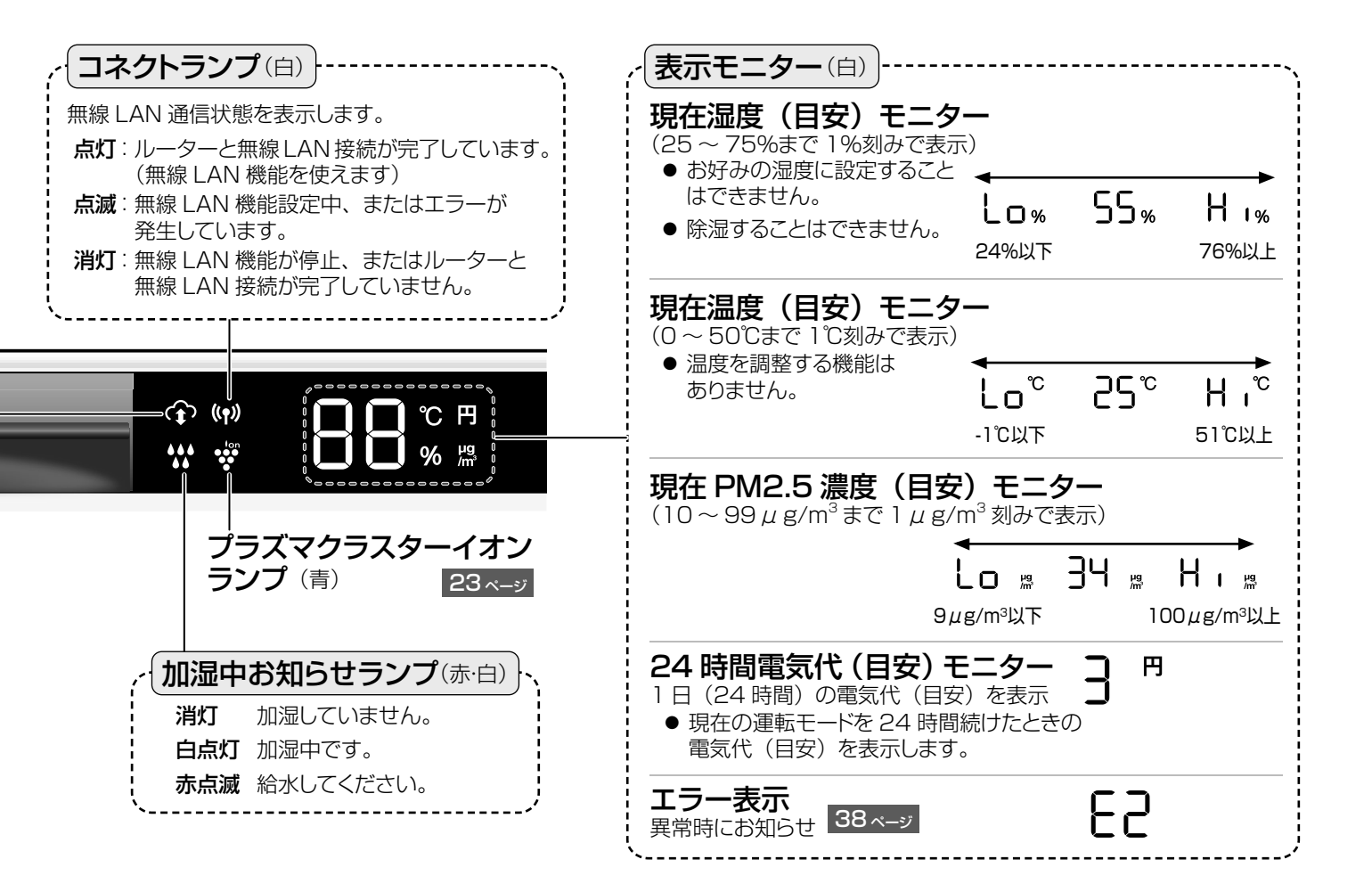

はじめに

# ご使用前に

### 設置について 本体を適切な場所に設置してください

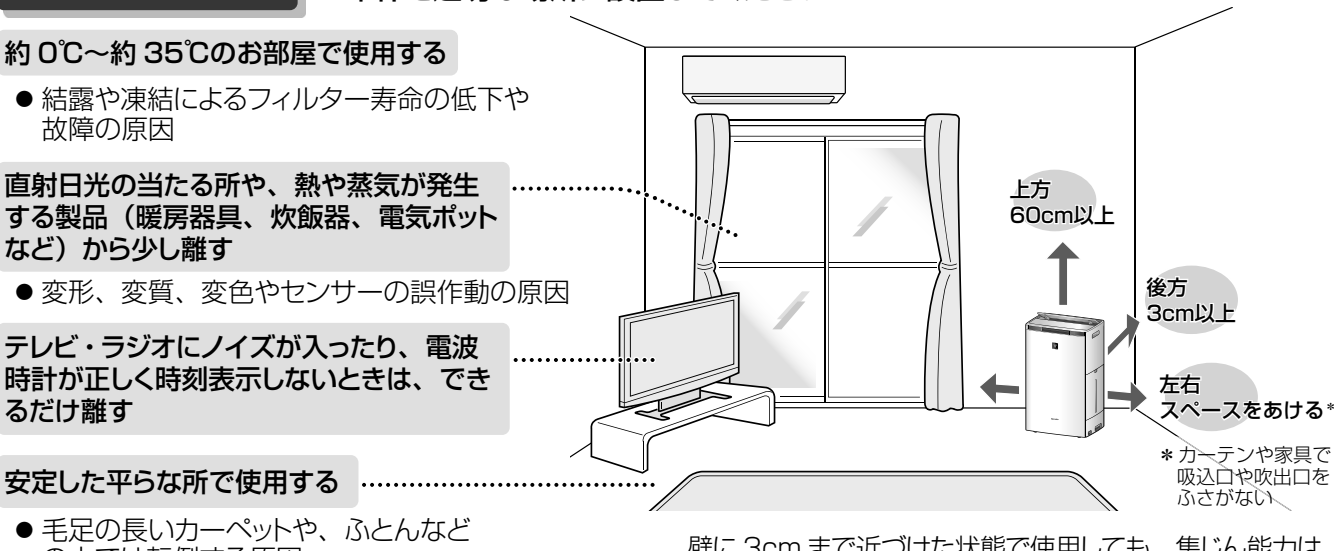

- モビの長いカーへの下や、かとんなとの上では転倒する原因
   テーブルの上など高い所で使うと、
- アークルの上なと同じ所で使うC 落下する原因

壁に 3cm まで近づけた状態で使用しても、集じん能力は 変わりませんが、周辺の壁や床がよごれるおそれがありま すので、できるだけ離してください。

- ●本体周辺の壁や家具がよごれる場合は壁から十分に離して使用する
- アルコールや次亜塩素酸、薬品、油分(油煙)などが浮遊する場所では使わない(故障の原因)
- 同じ場所で長時間ご使用の場合は、製品下部の床や周辺の壁などのよごれに注意する ときどき製品を移動し、床なども清掃する
- ●本体の近くでは、フッ素樹脂やシリコーンを配合した商品など<sup>\*\*1</sup>は使わない
   ※1 ヘアケア商品(枝毛コート液・ヘアームース・ヘアートリートメントなど)、化粧品、制汗剤、静電気防止剤、防水スプレー、 つや出し剤、ガラスクリーナー、化学ぞうきん、ワックスなど

本体内部にフッ素樹脂やシリコーンなどの絶縁物が付着し、プラズマクラスターイオンが発生しなくなることがあります。

## センサーについて

この空気清浄機には 5 つのセンサーが搭載されています。 センサーで検知したお部屋の空気のよごれや温度、湿度を表示部やきれいモニターで表示します。 各センサーが検知するものは、以下の通りです。

#### ●高感度ホコリセンサー

●照度センサー お部屋の明るさ

ハウスダスト(ホコリ・ダニのふん・死がい・ カビの胞子・花粉)・タバコの煙・PM2.5 (2.5 μ m 以下の微小粒子状物質) など

#### こんなものにも PM2.5 は含まれます

- ・タバコや線香などの煙
- ・調理時に発生する煙
- ・自動車などの排気ガス
- ・物を燃やした時に発生する煙

#### ●ニオイセンサー

タバコや線香のニオイ・化粧品・アルコール・ スプレー類など

### ●温度センサー・湿度センサー

お部屋の温度・湿度

| お部屋の明るさに合わ<br>を自動的に変更します。<br>※2 モニター明るさ<br>※3 おまかせ運転時、 | せて、表示部の明<br>。<br>「自動」時<br>、風量「自動」「おや              | るさ <sup>* 2</sup> や風量 <sup>* 3</sup><br>oすみ」 時 |
|--------------------------------------------------------|---------------------------------------------------|------------------------------------------------|
| 右のような場所に設置した場合は、照度センサーが明るさを正しく検知できないことがあります。           | <u> で</u> (1) (1) (1) (1) (1) (1) (1) (1) (1) (1) | 物陰                                             |
| わない運転をするとき<br>(センサーの感度を調整す                             | は、設置場所を調け<br>することもできます                            | 節してください。<br>22,23 <-ジ )                        |

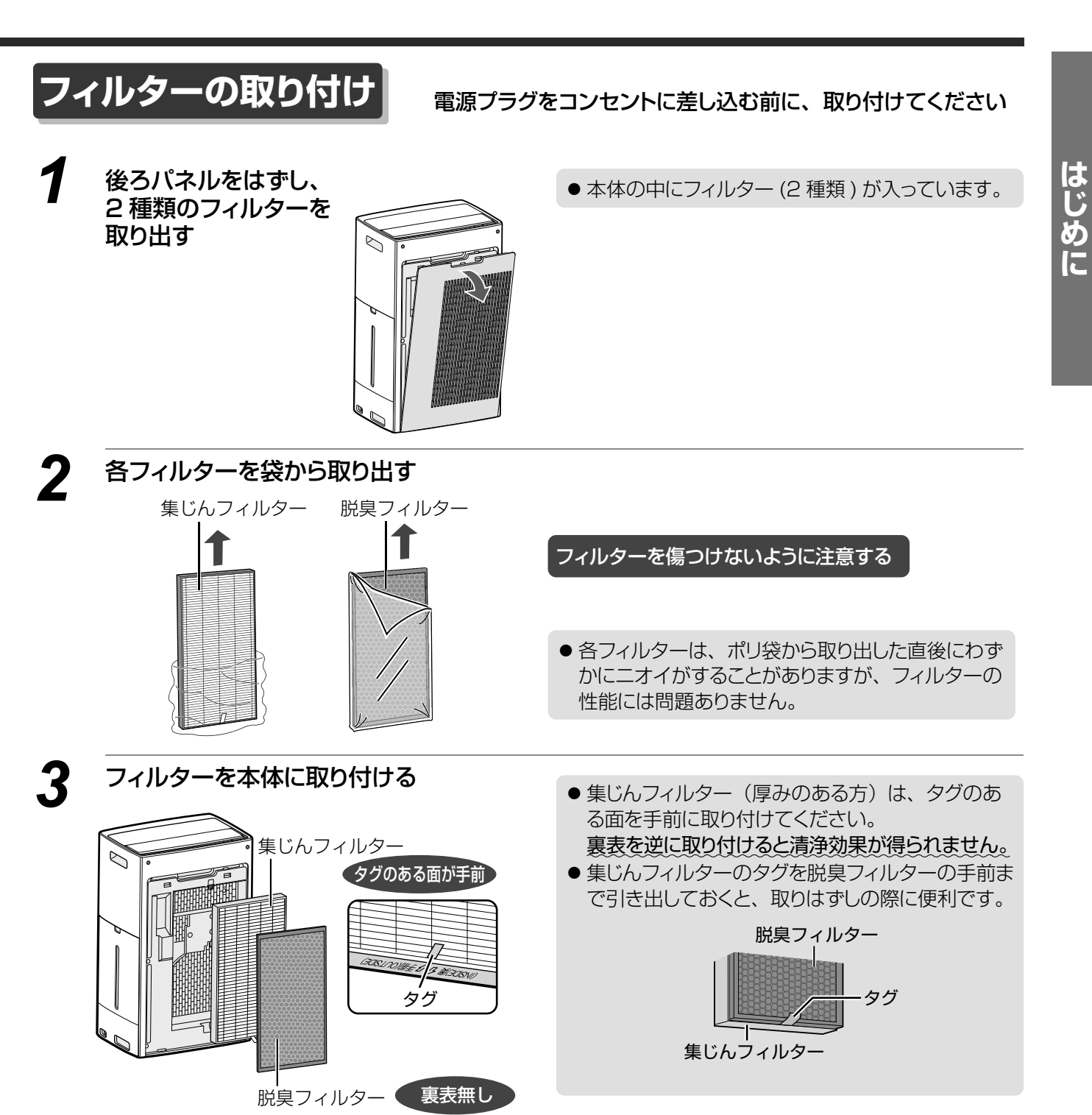

下側ツメ(2 カ所)を入れて、 後ろパネルを取り付ける

Δ

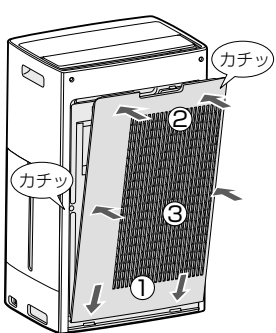

# ご使用前に (つづき)

# 同梱品の取り付け

以下の同梱品は取り付けずにご使用いただくこともできますが、取り付けることでお手入れが簡単になります。 お好みでご利用ください。

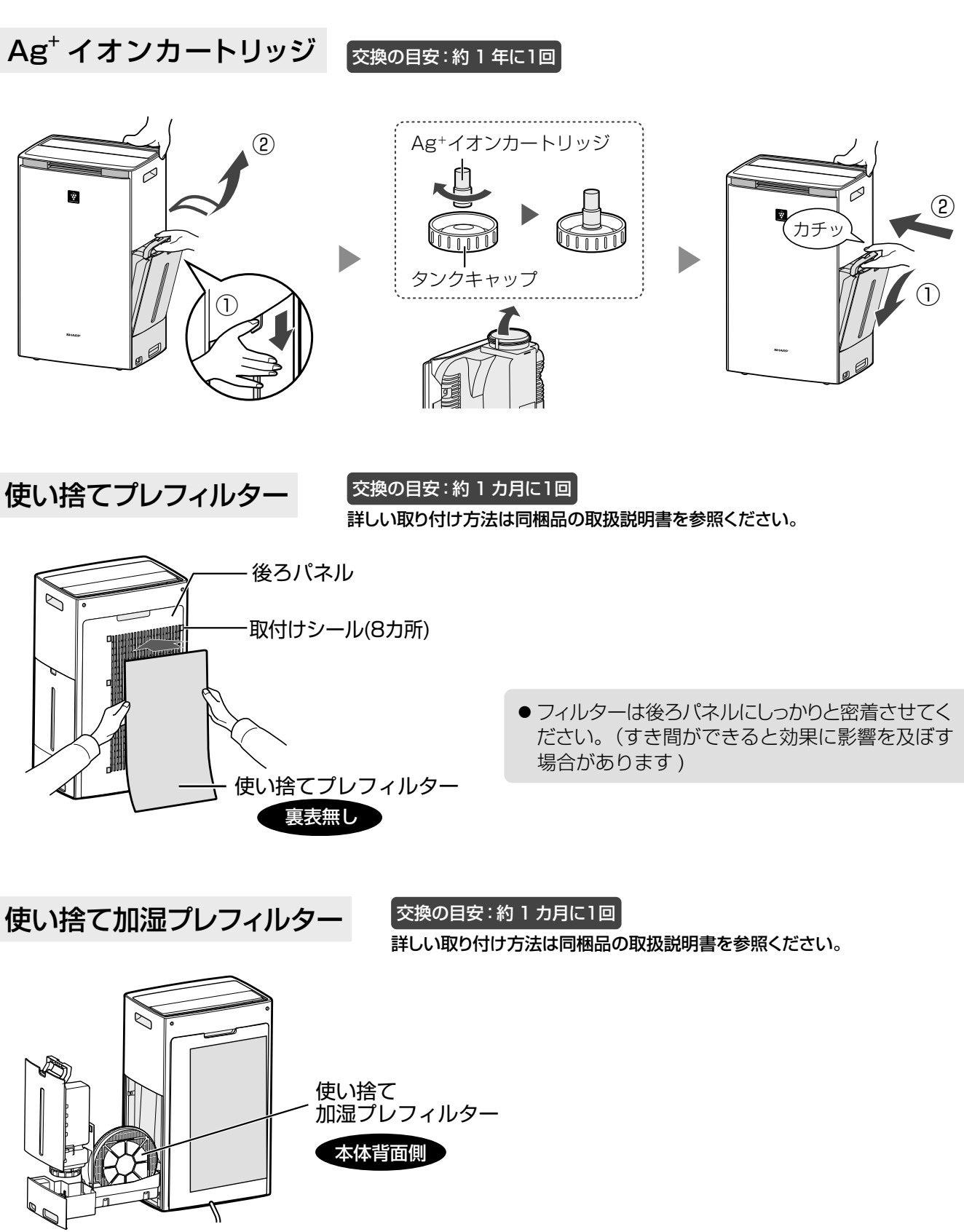

# <u> 運転する / 停止する</u>

#### 運転する

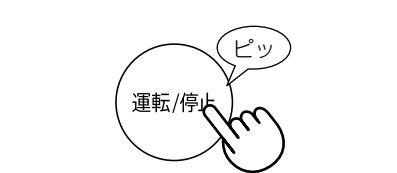

● お買いあげ時は、センサー自動運転「おまかせ運 転」で運転します。

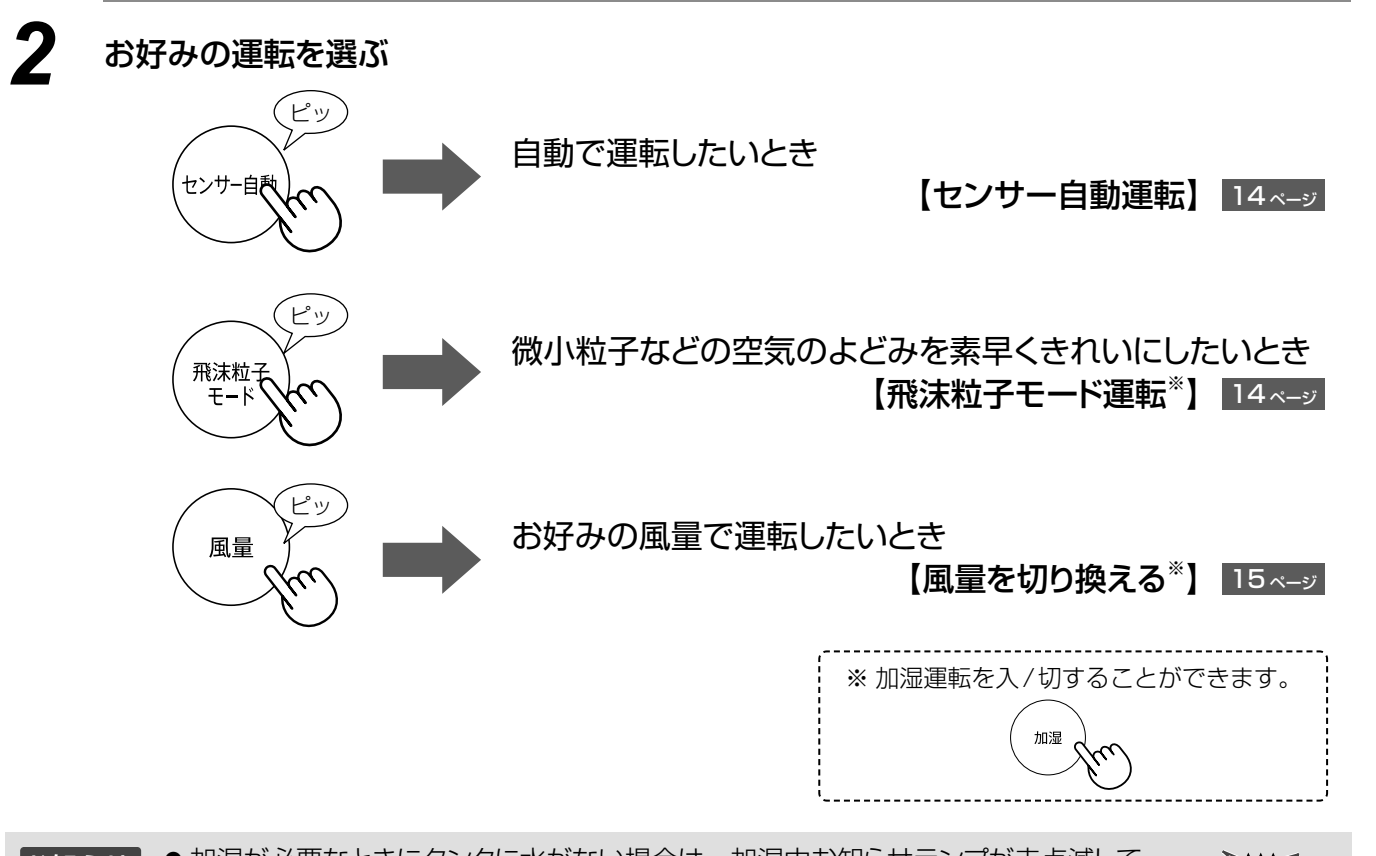

 ● 加湿が必要なときにタンクに水がない場合は、加湿中お知らせランプが赤点滅して 給水をお知らせします。
 加湿したくないときは、加湿運転を「切」にしてご使用ください。
 16 ページ

#### 停止する

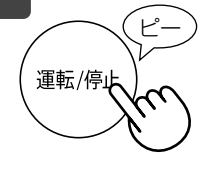

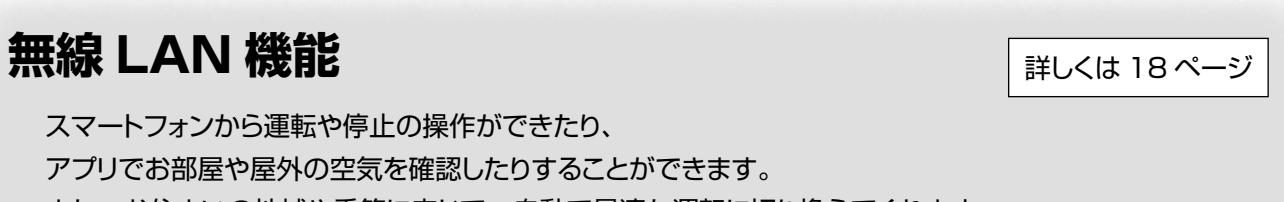

また、お住まいの地域や季節に応じて、自動で最適な運転に切り換えてくれます。

はじめに

使いかた

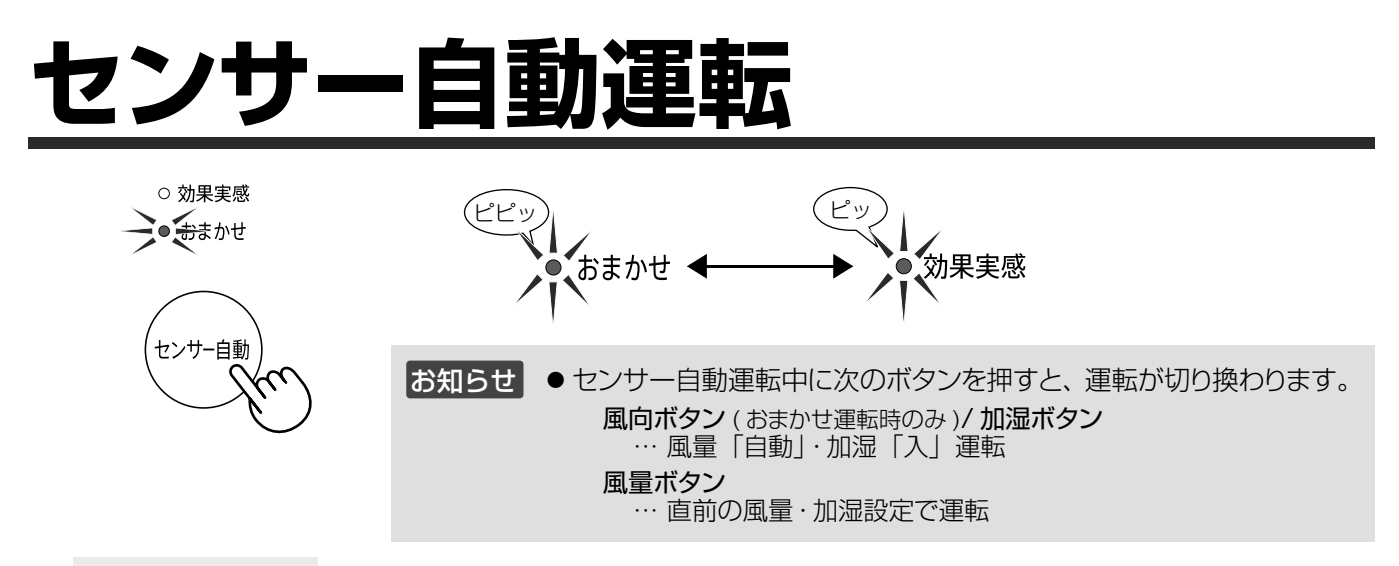

#### おまかせ運転

- 自動で風量や加湿を切り換えて、お部屋に適した風量・湿度にコントロールするおすすめの運転です。
- 空気のよごれの状況に応じて、気流が自動で切り換わります。

効果実感モード 外出時など、不在中にお部屋の空気をパワフルにきれいにしたいとき

- ●最初の10分間は、最大風量で、吸じんに最適な運転をします。
   その後は、空気のよごれをセンサーで検知し、吸じん・消臭・除菌それぞれに最適な気流を自動で切り換えて強めの風量で運転します。
- 加湿は自動で「切」になります。
- プラズマクラスターイオンを「切」に設定していても、自動で「入」になります。

# 飛沫粒子モード運転

#### 微小粒子などの空気のよどみを 素早くきれいにしたいとき

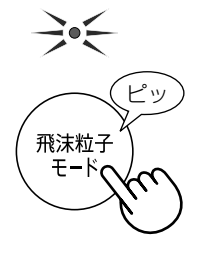

- 最初の10 分間は、強めの風量で運転します。その後は、自動でお部屋の状態に適した風量にコントロールします。
- プラズマクラスターイオンを「切」 に設定していても、自動で「入」 になります。
- 飛沫粒子モード運転中に「飛沫粒子モードボタン」「風向ボタン」を押しても、 「ピピピッ」と音が鳴って、操作できません。

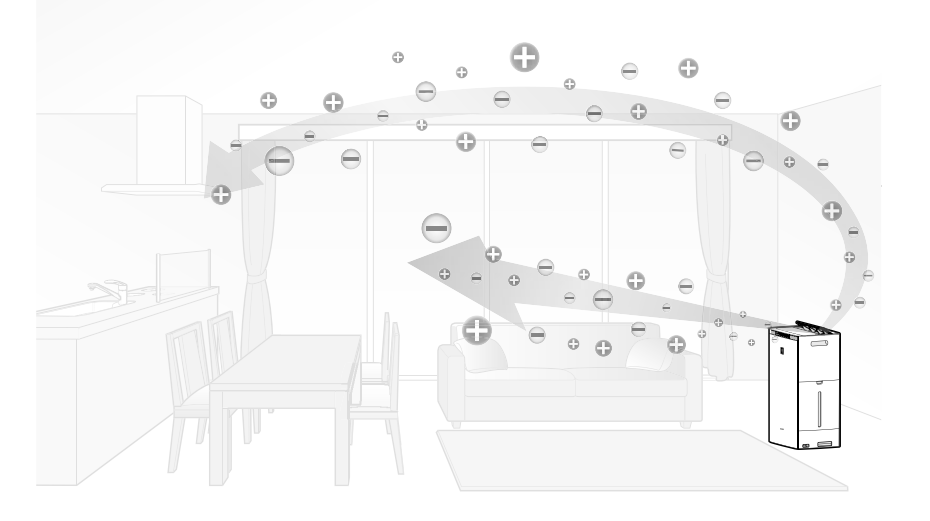

# 風量を切り換える

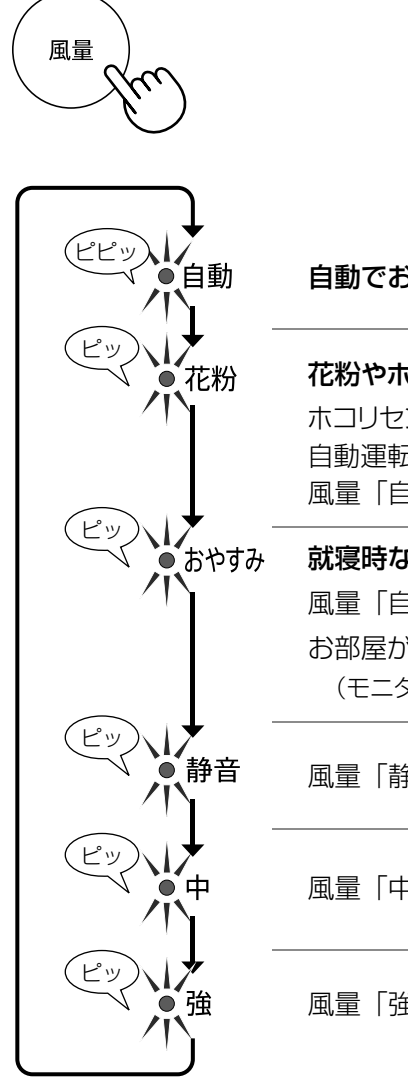

自動でお部屋の状態に適した風量にしたいとき

花粉やホコリの多い時期に ホコリセンサーの感度を一段階上げて、花粉やホコリなどを素早く検知し、 自動運転します。 風量「自動」より強めの風量で運転します。

就寝時など、表示ランプを暗くして静かに運転したいときに 風量「自動」より音を抑えて自動運転します。 お部屋が暗くなると表示モニターが消灯します。 (モニター明るさ「自動」設定時 23 ページ)

風量「静音」連続で静かに運転します。

風量「中」連続で運転します。

風量「強」連続で運転します。(運転音は大きくなります)

# 風向を切り換える

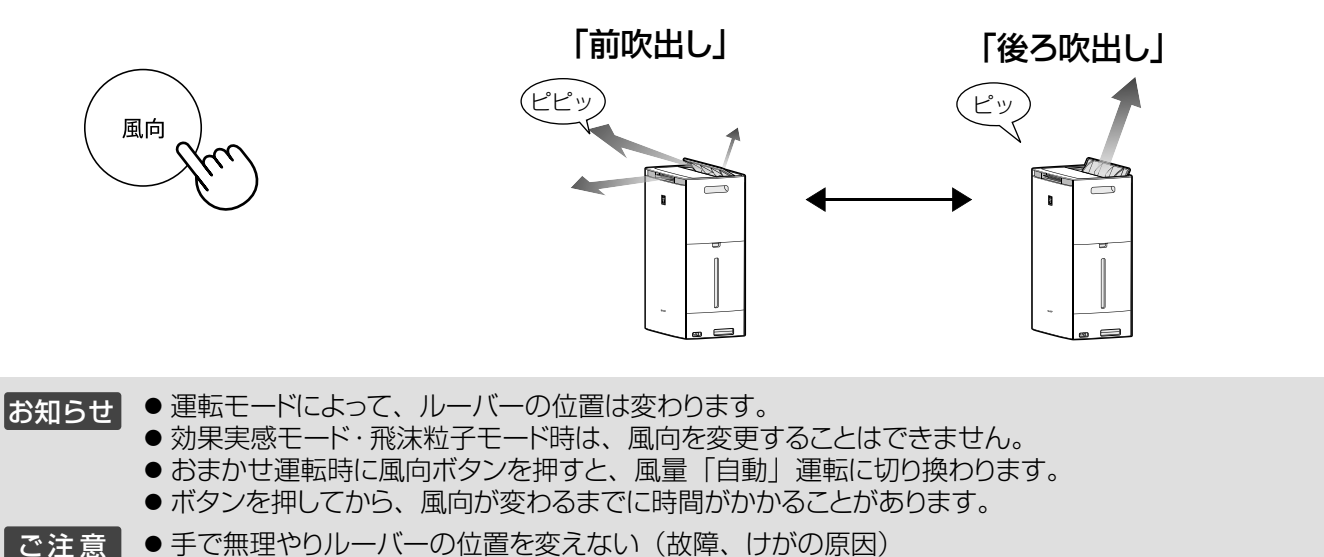

使いかた

# 加湿する

### タンクに水を入れる

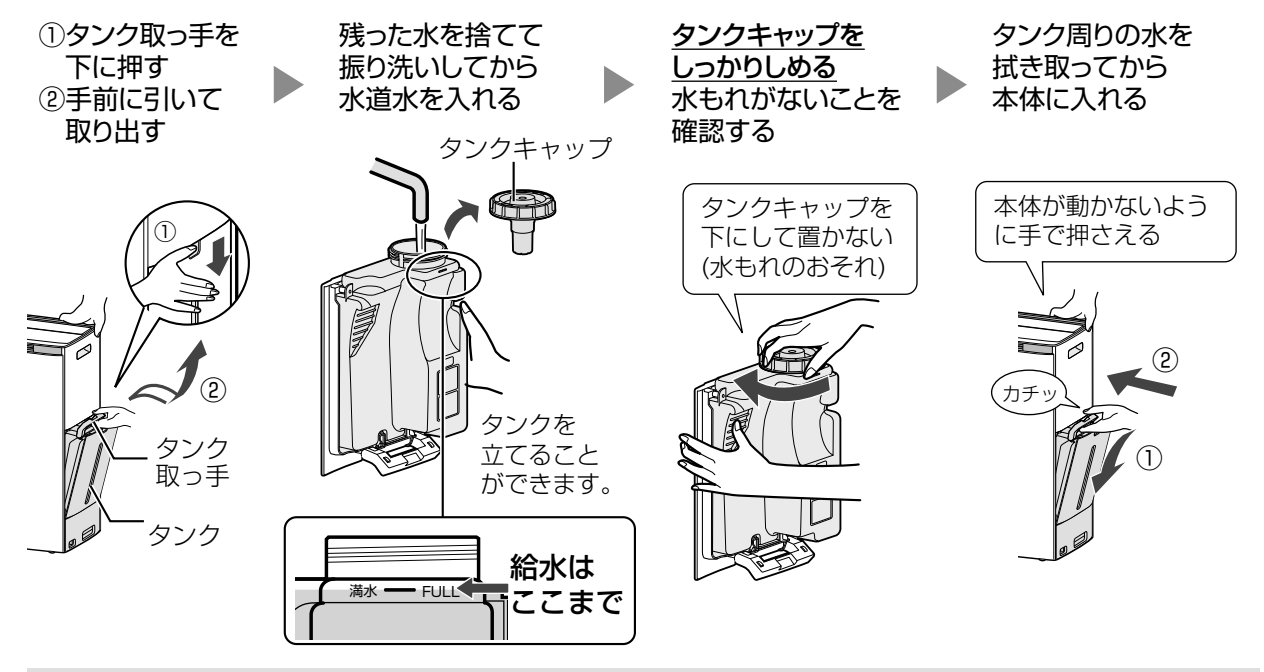

- 水道水以外は使わない(雑菌が繁殖する原因) ご注意
  - 40℃以上のお湯やアロマオイル・化学薬品・よごれた水・洗剤・芳香剤・次亜塩素酸など を入れない(ひび割れ・水もれ・異臭の原因) 3ページ
  - 乱暴に扱わない(タンクキャップの破損・水もれの原因)
  - ●本体に水を入れたあとは、傾けたり、激しく動かさない(水もれの原因)

#### 2 運転を開始する

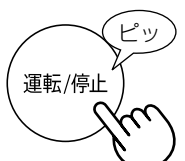

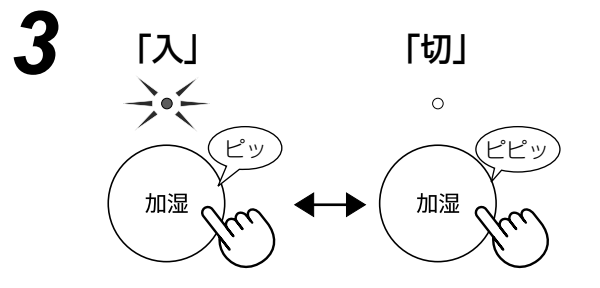

| <ul> <li>● 表のように</li> </ul> | 显度を調節し |
|-----------------------------|--------|
| ます。((                       | )内は風量  |
| 「おやすみ                       | 時)     |

● 風量「静音」

度によらず、 ます。

|                         | の山戸主の加速   |           |
|-------------------------|-----------|-----------|
| ま9。(( )内は風重<br>「おやすみ」時) | ~18°C     | 65% (65%) |
| 風量「静音」・「中」・「強」          | 18℃~ 24℃  | 60% (65%) |
| 時は、お部屋の温度・湿             | 24°C~28°C | 55% (60%) |
| 度によらず、連続加湿し<br>ます       | 28°C~     | 45% (50%) |

お部屋の温度

滴した湿度

- 効果実感モード時は、加湿運転は「切」になります。
- タンクの水がなくなると、加湿中お知らせランプが赤点滅 し、加湿せずに運転を続けます。
- 適した湿度になると、加湿中お知らせランプが消灯します。 (湿度を自動調節する運転のみ) 9ページ

お知らせ

- お部屋の広さや状態によっては、適した湿度にならないことや上がり過ぎることがあります。
  - ・適した湿度にならないとき…風量「強」または風量「中」で運転してください。
  - ・適した湿度を超えるとき……加湿運転を「切」にしてください。

# 表示を切り換える

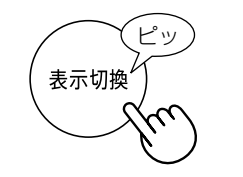

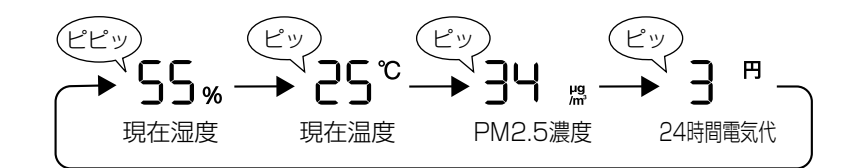

- ●表示内容は、目安です。
- 風量が自動的に切り換わる運転をしているときは、現在の風量で24時間運転を続けた場合の電気代(目安) を表示しています。
- 電気代は電力料金単価 27 円 / k Wh で算出しています。【お買い上げ時】 1 円以下の小数点は四捨五入して表示します。電力料金単価は変更できます。 22,23 ページ

# チャイルドロック

 小さなお子様のいたずらや、 誤操作を防止したいときに

- チャイルドロックを設定すると、無線 LAN 機能「切」とチャイルドロック解除以外の操作はできません。 ボタン操作をおこなうと、「ピピピッ」と無効音が鳴ります。
- 専用のスマートフォンアプリからの操作はできます。無線LAN機能を使用したくない場合は、無線 LAN 機能を停止してください。 21 ページ
- 電源プラグを抜くと、設定は解除されます。
   (運転自動復帰設定中は、電源プラグを抜いても解除されません 22,23 ページ)

使いかた

# スマートフォンで操作する

#### 無線 LAN 接続すると、スマートフォンで遠隔操作したり、アプリ専用の運転モードが選択できます

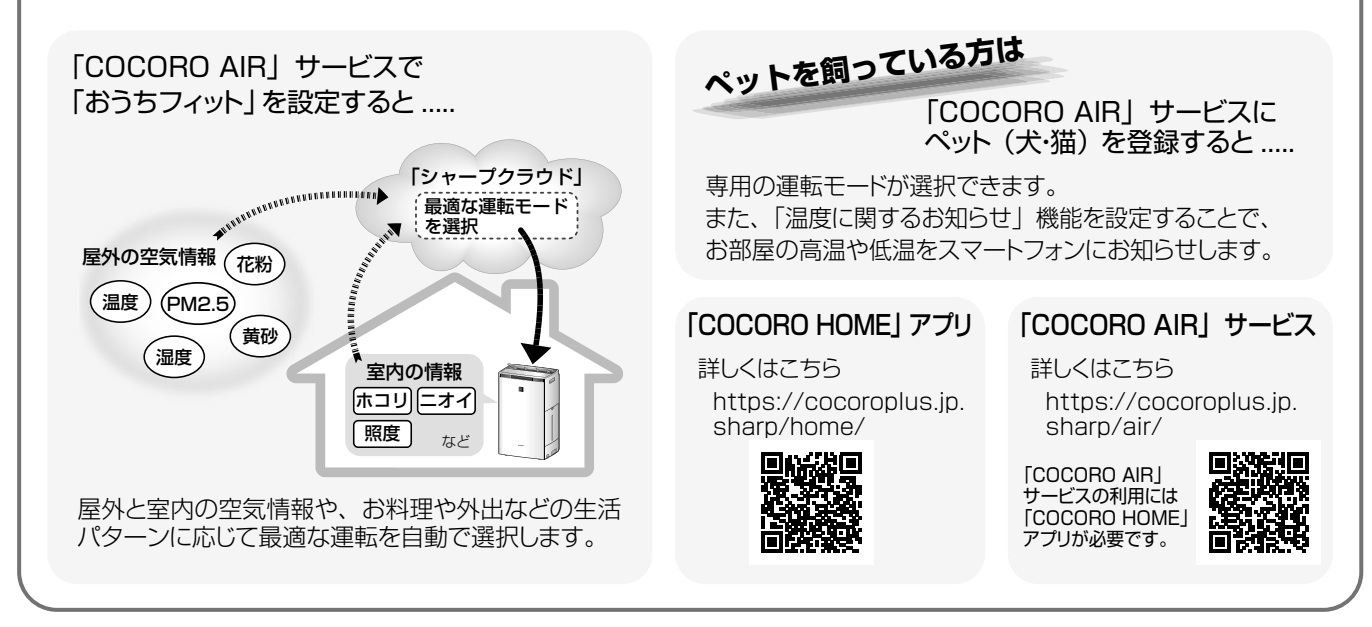

### 無線 LAN 接続に必要なもの

#### ■インターネット回線

- ・ プロバイダー(インターネット接続業者)と常時接続のブロードバンド回線の契約が必要です。
- ・ インターネットに接続する際に、毎回 ID 認証をおこなう場合は、ご利用できません。
- 光回線をおすすめします。
- ダイヤルアップではご利用できません。
   ファートフォンのデザリングやモビイルル。ターでのご利用は
- ・スマートフォンのテザリングやモバイルルーターでのご利用は、動作保証していません。
- 無線 LAN アクセスポイント(ルーター) ※以下「ルーター」と表記
  - 「IEEE802.11a/b/g/n」に対応のルーターをご使用ください。
    暗号化方式は「WPA」「WPA2」「WPA3」に対応しています。「WPA2(AES)」または「WPA3」の使用をおすすめします。
  - ・ 晴亏化万式は「WPA3」「WPA3」「に対応しています。「WPA2(AES)」または「WPA3」の使用をおすすめします。
     ・ 晴号化方式「WEP」はセキュリティ強度が低いため対応していません。
     ・ 「ステルス設定」や「MAC アドレスフィルタリング」を設定している場合は、解除してください。
  - ※あらかじめ、お使いのルーターの取扱説明書をご覧になり、接続方法や暗号方式の設定を確認してください。

#### ■ スマートフォン、タブレット端末などの携帯端末機器

対応 OS (2022 年 9 月現在) Android<sup>™</sup> 5.0 以降 / iOS 12 以降 (iPhone など) ルーターと無線 LAN 接続ができていることを確認しておいてください。

\*「Android」は Google LLC の商標です。 そのほか、説明書の中で記載されている会社名、団体名、商品名は、各社の商標または登録商標です。

### 知っていただきたいこと

●「COCORO HOME」アプリは、バージョンアップにより内容が変更されることがあります。

- 通信状態が悪い場合は、スマートフォンの操作ができない・操作内容がスマートフォンに反映されないことがあります。
- 誤操作防止のため、スマートフォンの画面のロックをおすすめします。
- ネットワーク接続を中止したい場合は、無線 LAN 機能を停止してください。
- 空気清浄機の風量の変化により、周囲に悪影響がでないこと(飛びやすい物がないこと等)を確認して、ご使用ください。
- 次のような場所では使用しないでください。
  - ・病院内や医療機器のある場所、またその近く
  - ・高精度な制御や微弱な信号を取り扱う電子機器の近く
  - ご注意いただきたい電子機器の例:補聴器、心臓ペースメーカー、火災報知器、自動ドア、その他の自動制御機器など
- 1 台の空気清浄機に COCORO ID は 10 個まで登録することができます。
- アプリは無料ですが、インターネット接続、アプリのダウンロードや操作に必要な通信費は、お客様のご負担になります。

### 無線 LAN・Bluetooth® 使用上のご注意

無線LAN、Bluetoothをご利用の場合は、次の内容、およびご使用のルーターの取扱説明書を必ずご覧のうえ、正しくお使いください。お客様、または第三者による誤った使用、使用中に生じた故障、その他の不具合、本製品の使用によって受けられた損害については、法令上賠償責任が認められる場合を除き、当社は一切の責任を負いません。

#### ■電波に関する使用上のご注意

- ●本製品は、電波法に基づく小電力データ通信システムの無線局の無線設備として技術基準適合認証を受けた無線モジュールを内蔵しています。
  - ・本製品を使用するときに無線局の免許は不要です。
  - ・本製品は日本国内でのみ使用できます。
  - 本製品内蔵の無線モジュールを分解/改造すると法律で罰せられることがあります。
- 電気通信事業法に基づく端末機器の設計についての技術適合認定を受けた無線モジュールを内蔵しています。
- 本製品を使用するときに電気通信事業者の検査は必要ありません。
- 本製品と同じ周波数帯(2.4GHz / 5GHz)を利用する無線通信機器である Bluetooth、その他特定小電力無線機器の近 くで使用した場合、機能が制限されることがあります。また、電子レンジなどの機器の磁場、静電気、電波障害が発生すると ころでは、一時的に電波状態が悪くなり、ご利用できなくなる場合があります。

本製品の使用周波数帯では、電子レンジなどの産業・科学・医療機器のほか、工場の製造ラインなどで使用されている移動体識別用 の構内無線局(免許を要する無線局)および特定小電力無線局(免許を要しない無線局)、ならびにアマチュア無線局(免許を要する無線 局)が運用されています。

- ① 本製品を使用する前に、近くで移動体識別用の構内無線局および特定小電力無線局並びにアマチュア無線局が運用されていないことを確認してください。
- ② 万一、本製品から移動体識別用の構内無線局に対して有害な電波干渉の事例が発生した場合には、速やかにルーターの使用周波数を変更するか、または電波の発射を停止した上、シャープ空気清浄機サポートページ(39ページ)からご連絡いただき、混信回避のための処置などについてご相談ください。

③ その他、本製品から移動体識別用の特定小電力無線局あるいはアマチュア無線局に対して有害な電波干渉の事例が発生した場合な ど、何かお困りのことが起きたときは、シャープ空気清浄機サポートページ(39ページ)からお問い合わせください。

● 本製品内蔵の無線モジュールは、以下の仕様に対応しています。

- Bluetooth5.0 (Bluetooth Low Energy only support)
- IEEE802.11a/b/g/n

123

2.4XX8

2 3

2.4DS/0F4

・本製品が使用する無線の周波数などの仕様は次の通りです。

(4)

① 2.4 : 2.4GHz 帯を使用する無線設備を表します。

② XX:変調方式がその他方式であることを示します。

- ③ 8:想定される与干渉距離 80 m以下であることを示します。
   ④ ③ 8:想定される与干渉距離 80 m以下であることを示します。
  - ④ ■■■■■■■ : 全帯域を使用し、かつ移動体識別装置の帯域を回避不可であることを意味しています。

| 1) | 2.4 | 1: | 2.4 | 4GHz | 帯を使 | 用する | る無線設 | 備を表し | ,ます |
|----|-----|----|-----|------|-----|-----|------|------|-----|
|----|-----|----|-----|------|-----|-----|------|------|-----|

② DS/OF:変調方式が DS-SS 方式 /OFDM 方式であることを示します。

- ③4:想定される与干渉距離40m以下であることを示します。
  - ➡ ➡ : 全帯域を使用し、かつ移動体識別装置の帯域を回避可能であることを意味しています。

| IEEE802.11b/g/n |  |
|-----------------|--|
| IEEE802.11a/n   |  |
| JEC W52W53W56   |  |

- W52 (5.2GHz 帯 36、40、44、48ch) が利用できます。
- ┥ W53(5.3GHz 帯 52、56、60、64ch)が利用できます。
- W56(5.6GHz 帯 100、104、108、112、116、120、124、128、132、 6 136、140ch)が利用できます。
  - \*W 52/W 53は、電波法により屋外での使用が禁止されています。

#### ■個人情報(セキュリティ関連)に関する使用上のご注意

4

- 無線 LAN、Bluetooth の無線通信をご利用の場合は、暗号設定有無にかかわらず電波を使用している関係上、傍受される可能性があります。
- 無線 LAN は、電波を利用して本製品とルーター間で情報のやり取りをおこなうため、電波の届く範囲であれば自由に LAN 接続が可能であるという利点があります。その反面、電波はある範囲内であれば障害物(壁など)を越えてすべての場所に 届くため、通信内容を盗み見られる/不正に侵入されるなどの可能性があります。
- 無線 LAN 接続設定時に利用権限がない機器およびネットワークとの接続をしないでください。
- 廃棄したり第三者に譲渡する場合は、本体の無線モジュールの初期化 22,24 ページ をおこなってください。\_
- 第三者から譲渡された場合は、第三者からの不正アクセスなどを防ぐため、本体の無線モジュールの初期化 22,24 ページ をおこなってください。
- ■その他
  - ●本製品は法令上、電気通信事業者(移動通信会社、固定通信会社、インターネットプロバイダなど)の通信回線(公衆無線 LAN を含む)に直接接続することはできません。本製品をインターネットに接続する場合は、必ずルーターなどの機器を経 由して接続してください。
  - すべてのルーターおよび住宅環境でワイヤレス接続、性能を保証するものではありません。 JATEによる技術基準適合認証を受けたルーターをご使用ください。 次のような場所では、電波が届かなくなったり、電波が途切れたりすることがあります。
     ・コンクリート、鉄筋、金属が使われている建造物内/障害物の近く/同じ周波数を利用する無線通信機器の近く。
  - 本製品の無線 LAN(2.4GHz帯)は1~13 チャンネルに対応しています。これ以外のチャンネルに設定されているルーター とは通信できません。

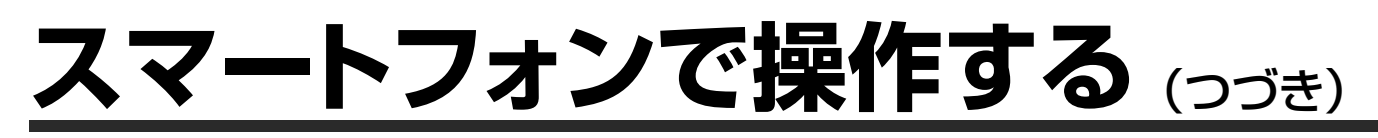

### 無線 LAN 機能 初期設定

- スマートフォンの Bluetooth 機能を「ON」にしてください。
   (空気清浄機の Bluetooth 機能はお買い上げ時は「ON」です)
- スマートフォンは空気清浄機の近くで操作してください。

#### 事前準備

1. 「COCORO MEMBERS」の会員登録をする

COCORO ID:

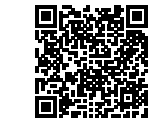

**- -** - -

https://cocoromembers.jp.sharp/m1/

**2.** [COCORO HOME] アプリをインストールし、

起動する

利用規約を確認し、チェック を入れ「同意して次へ」を タップする

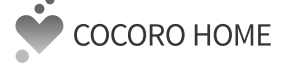

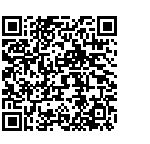

https://cocoroplus.

jp.sharp/home/#app

COCORO HOME COCORO HOMEをはじめよう COCORO HOMEをはじめよう MERIC CANAL CANAL

初期設定

COCORO ID をお持ちでない方

新規会員登録はこちら COCORO ID でログインする

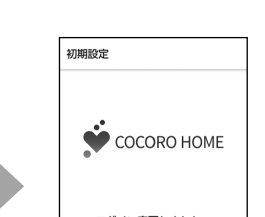

「タイムライン画面へ」

をタップする

. . .

ログイン完了しました。 新しく機器を管理するときは 機器リスト編集から登録できます。

タイムライン画面へ

下記の権限を求めるメッセージが表示されたときは、接続に使用するので「許可(OK)」
 を選択してください。(スマートフォンや OS のバージョンにより異なります)
 ・位置情報の利用許可・Bluetooth 機能の使用許可
 ・ネットワーク上のデバイスの検索について

. . . . . . . . . . . .

#### 初期設定:アプリに空気清浄機を登録する

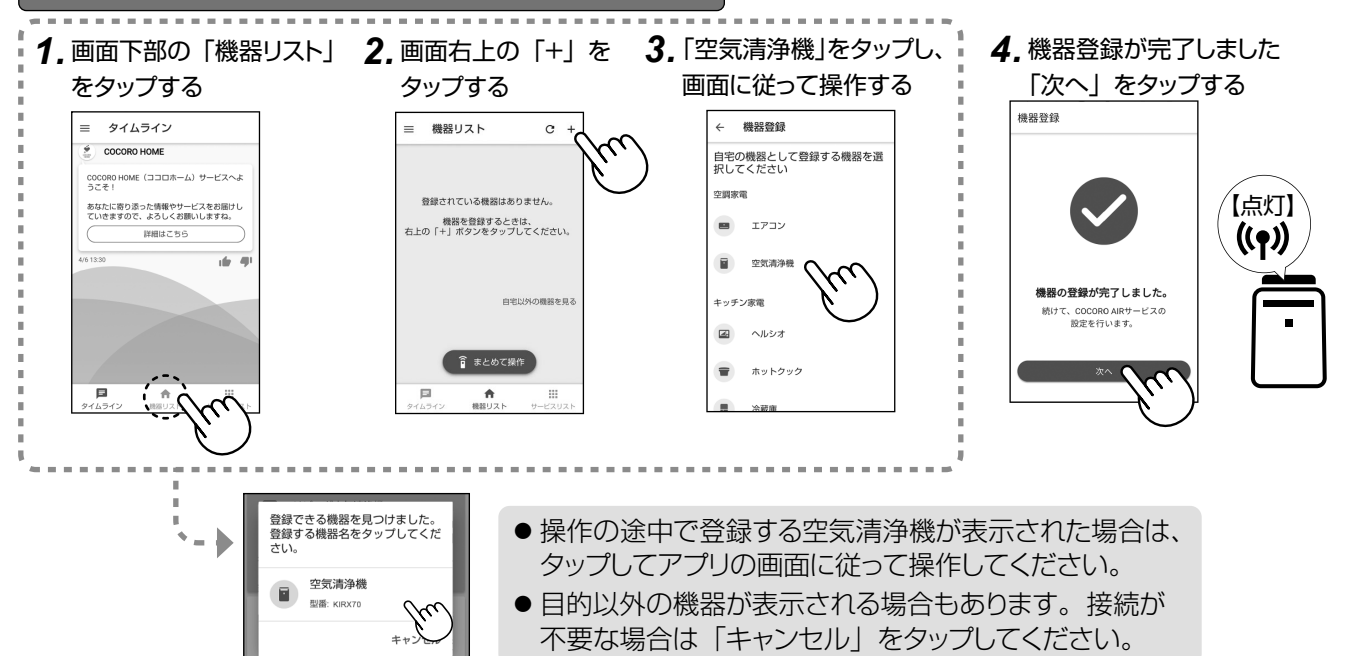

## 無線LAN接続を「切」にしたいとき(無線LAN機能の停止)

ルーターとの通信を切断すると、スマートフォンでの操作を受け付けません。 無線 LAN の登録情報は記憶しています。 情報を消去したいときは、無線モジュールの初期化をおこなってください。 22,24 ページ

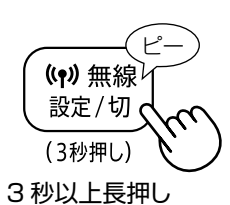

### 無線LAN機能 Q&A

| こんなとき                                              | お調べください                                                                                                    | 参照<br>ページ |
|----------------------------------------------------|----------------------------------------------------------------------------------------------------|-----------|
| 空気清浄機とルーターの                                        | ● お使いのルーターの仕様を確認してください。                                                                                                    | 18        |
| 無線 LAN 接続かぐさない                                     | <ul> <li>●ルーターの本体やアンテナの向きを調整したり、ルーターと空気清浄<br/>機を近づけたりして、ルーターの電源を入れ直し、もう一度、初期設<br/>定をしてください。</li> </ul>                                                                    | 18        |
| アプリがインストールできない                                     | ● スマートフォンの OS がアプリに対応しているか確認してください。                                                                                                    | 18        |
| アプリに空気清浄機を                                         | ● スマートフォンと空気清浄機は、同じルーターに接続していますか?                                                                                                    | —         |
| <sup>豆蝨</sup> できない<br>(リンク設定できない)                  | ● 一つの ID に登録できる機器の最大数を超えていませんか?                                                                                                    | 18        |
| スマートフォンから                                          | ● 本体のコネクトランプの表示を確認してください。                                                                                                    | 9         |
| 床目とさない                                             | ● 無線 LAN 機能の設定が完了している場合、電源プラグをコンセント<br>に差し込んでからコネクトランプが点灯するまでしばらく(20 秒程度)<br>かかります。その間、製品本体で操作はできますが、スマートフォン<br>からの操作や状態通知はできません。(無線 LAN 通信状況により、<br>点灯するまで時間がかかる場合があります) | _         |
| ルーターを変更した                                          | <ul> <li>● COCORO HOME アプリで、接続先の変更を設定します。</li> <li>機器リスト画面で、登録している空気清浄機を選択し、「☆(設定)」</li> <li>→「無線 LAN 接続先変更設定」を選んで、画面に従って操作してください。</li> </ul>                             | _         |
| スマートフォンを機種変更した                                     | ● COCORO HOME アプリをインストールし、登録済みの COCORO<br>ID でログインしてください。                                                                                                    | —         |
| 本製品を廃棄 または 譲渡する                                    | ● 個人情報の流出を防ぐため初期化してください。                                                                                                    | 22,24     |
| 本製品を譲渡された<br>不正なアクセスによる利用が<br>疑われる<br>スマートフォンを紛失した | ● 第三者からの不正アクセスを防ぐため初期化してください。                                                                                                    | 22,24     |
| 複数のスマートフォンから操作<br>したい                              | ● それぞれのスマートフォンで初期設定してください。                                                                                                    | 20        |
| 無線 LAN 設定モードで<br>日2~日日が選択できない                      | <ul> <li>● 無線 LAN 機能が起動していなかったり、無線 LAN 接続、リンク設定<br/>が完了していなかったりすると、選択できない機能があります。</li> <li>⇒ 通信状態を確認して、無線 LAN 接続、リンク設定を完了してくだ<br/>さい。</li> </ul>                          | 22,25     |

使いかた

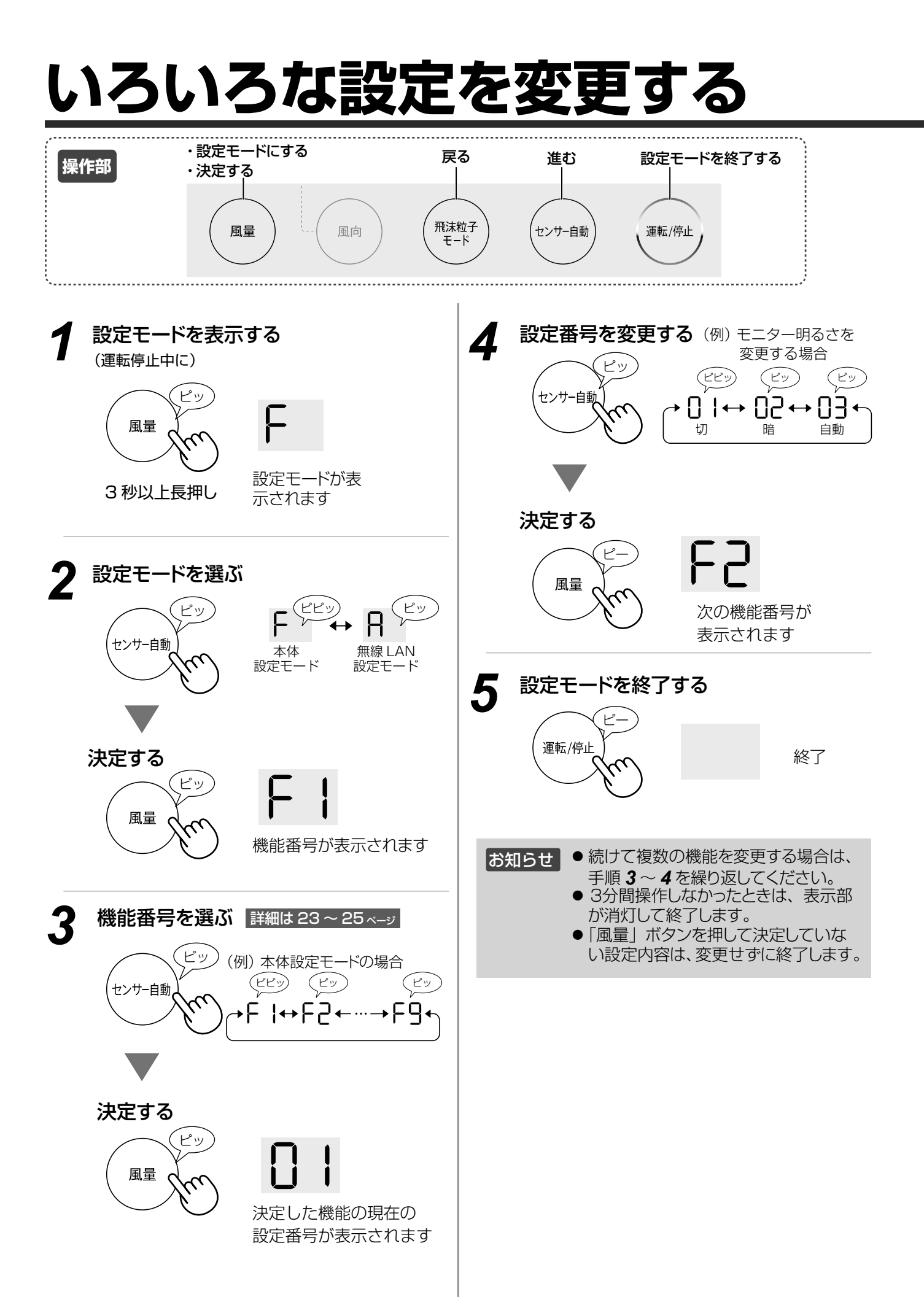

| 本体設定モード F                                                             |                                                                                                    |
|-----------------------------------------------------------------------|----------------------------------------------------------------------------------------------------|
| 機能番号                                                                  | 設定番号                                                                                                    |
| ┣ │ モニター明るさ設定 表示部 / 操作部の明るさ を調節できます                                   | <ul> <li>□ 1 切 (消灯)</li> <li>● 給水やエラー表示などは「暗」でお知らせします。</li> <li>● 操作ボタンで操作をした後は「暗」で 8 秒間点灯後、消灯します。</li> </ul>                                                                                                    |
|                                                                       | <ul> <li>□ 借 (少し明るさをおさえた表示)</li> <li>□ 自動(照度センサーに応じて、表示部 / 操作部の明るさが自動で切り換わります)</li> <li>【お買いあげ時】</li> <li>お部屋が明るいとき</li> <li>明るい表示 (風量「おやすみ」のときは少しおさえた表示)</li> <li>お部屋が暗いとき</li> <li>(回量「おやすみ」のときは少しおさえた表示)</li> </ul>                                                                                                    |
| Fこ プラズマクラス<br>ターイオン 入/切                                               | 少しおさえに表示(風童「おやすみ」のときは、表示部「消灯」・操作部「暗」で表示)<br>〇   OFF(切) プラズマクラスターイオンの放出を停止します。<br>(プラズマクラスターイオンランプ消灯)<br>〇 ON(入)【お買いあげ時】                                                                                                    |
| F ] 運転自動復帰設定<br>停電後など、電力が復帰し<br>たとき、自動的に運転を再<br>開させることができます           | <ul> <li>□   OFF (解除) 【お買いあげ時】</li> <li>停電時や、運転中に電源プラグが抜けたとき、通電を再開しても運転は再開しません。</li> <li>□ ON (設定)</li> <li>停電時や、運転中に電源プラグが抜けたり、ブレーカーが落ちたりしたときでも、</li> <li>通電を再開すれば直前の運転モード・設定で運転を再開します。</li> </ul>                                                                                                    |
| F4 照度センサー感度<br>調整                                                     | <ul> <li>□ ↓ 低い お部屋の明るさが暗くなっても前面表示部などが明るいとき</li> <li>□ 2 標準 【お買いあげ時】</li> <li>□ 3 高い お部屋が明るいときでも前面表示部などが暗くなるとき</li> </ul>                                                                                                    |
| FS 高感度ホコリセン<br>サー感度調整                                                 | □   低い きれいモニターなどがたびたび「赤」になるとき<br>□ こ 標準 【お買いあげ時】                                                                                                    |
| 「□ 感度調整<br>「□ 感度調整<br>24 時間電気代(目安)表示<br>の電気代算出の基準となる電<br>力料金単価を変更できます | $ \begin{array}{c} \begin{array}{c} \begin{array}{c} \\ \end{array} \\ \end{array} \\ \end{array} \\ \end{array} \\ \end{array} \\ \end{array} \\ \begin{array}{c} \\ \end{array} \\ \end{array} \\ \end{array} \\ \end{array} \\ \begin{array}{c} \\ \end{array} \\ \end{array} \\ \end{array} \\ \end{array} \\ \end{array} \\ \begin{array}{c} \\ \end{array} \\ \end{array} \\ \end{array} \\ \end{array} \\ \begin{array}{c} \\ \end{array} \\ \end{array} \\ \end{array} \\ \end{array} \\ \begin{array}{c} \\ \end{array} \\ \end{array} \\ \end{array} \\ \begin{array}{c} \\ \end{array} \\ \end{array} \\ \end{array} \\ \begin{array}{c} \\ \end{array} \\ \end{array} \\ \end{array} \\ \begin{array}{c} \\ \end{array} \\ \end{array} \\ \end{array} \\ \begin{array}{c} \\ \end{array} \\ \end{array} \\ \begin{array}{c} \\ \end{array} \\ \end{array} \\ \end{array} \\ \begin{array}{c} \\ \end{array} \\ \end{array} \\ \begin{array}{c} \\ \end{array} \\ \end{array} \\ \end{array} \\ \begin{array}{c} \\ \end{array} \\ \end{array} \\ \end{array} \\ \begin{array}{c} \\ \end{array} \\ \end{array} \\ \end{array} \\ \begin{array}{c} \\ \end{array} \\ \end{array} \\ \end{array} \\ \begin{array}{c} \\ \end{array} \\ \end{array} \\ \end{array} \\ \end{array} \\ \begin{array}{c} \\ \end{array} \\ \end{array} \\ \end{array} \\ \end{array} \\ \end{array} \\ \end{array} \\ \end{array} \\ \end{array} \\ \end{array} \\ $ |
| F A 給水お知らせ音<br>給水時期を音でお知らせ<br>することができます                               | <ul> <li>□   OFF(お知らせ音なし)【お買いあげ時】</li> <li>□ ON(お知らせ音あり)</li> <li>加湿中お知らせランプ点滅時に「ピーピー…」(約10秒間)と音でお知らせします。</li> <li>(風量「おやすみ」やお部屋が暗いときは、音は鳴りません)</li> </ul>                                                                                                    |
| F 3 加湿しやすさ学習<br>設定<br>加湿時の湿度上昇の傾向<br>を分析し、加湿制御を通<br>常よりも細かく調整します      | <ul> <li>□   OFF (解除)</li> <li>□ ON (設定) 【お買いあげ時】</li> <li>湿度が上がりにくい環境のときは、通常よりも風量を強めて加湿スピードを優先した制御に、湿度が上がりやすい環境のときは、通常よりも風量を弱めて静かに加湿する制御に自動で切り換えます。</li> <li>(おまかせ運転、または風量「自動」・加湿「入」時)</li> </ul>                                                                                                    |

# いろいろな設定を変更する(つづき)

### 無線 LAN 設定モード 🔒

機能番号 A2・A4・A6 は、A1で無線 LAN 機能を起動していないと、 選択できません。また、無線 LAN 接続やリンク設定が完了していないと 選択できない機能もあります。A7 で通信状態を確認してください。

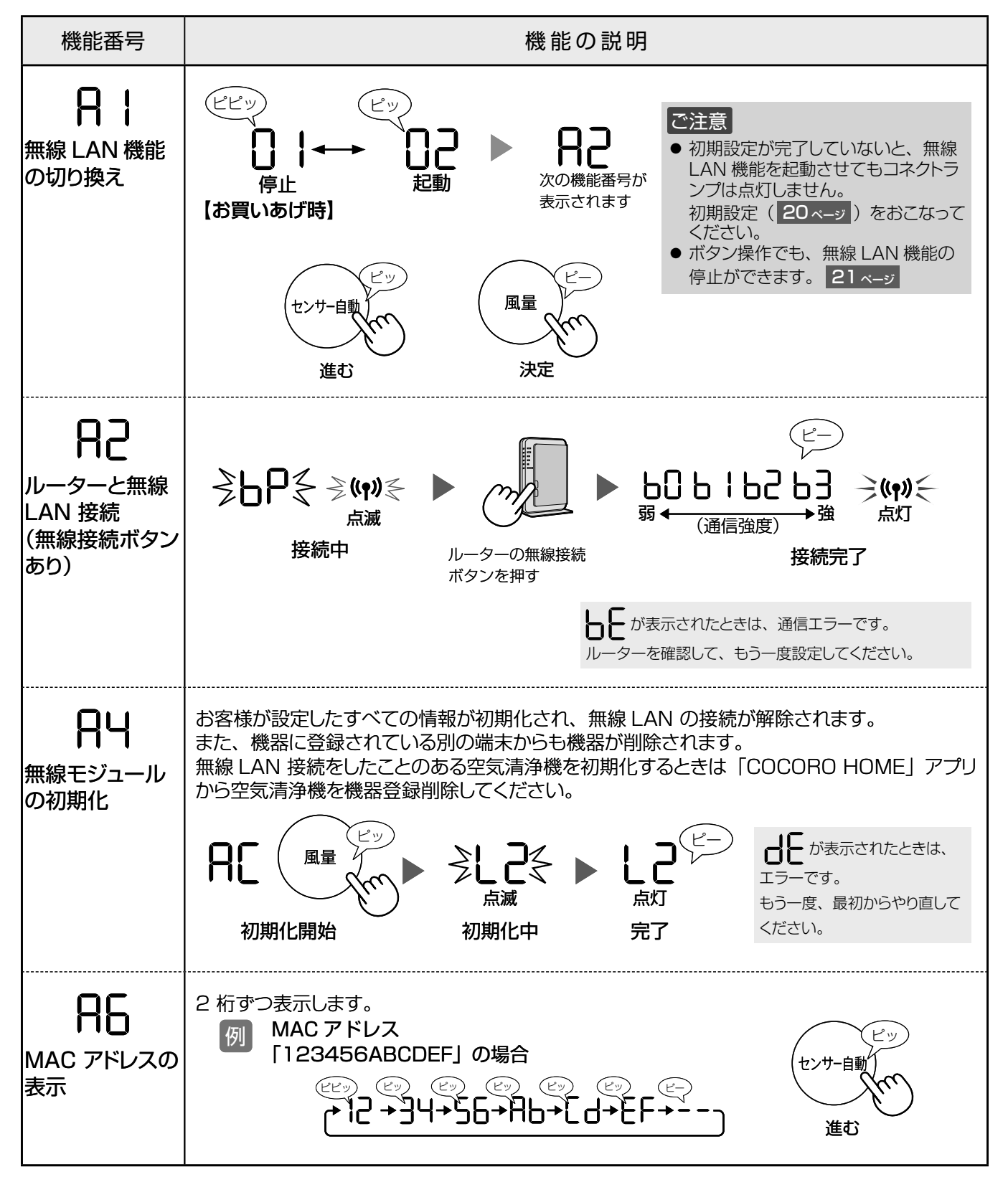

| 機能番号                                     | 機能の説明                                                                                                    |
|------------------------------------------|----------------------------------------------------------------------------------------------------|
| 日<br>無線 LAN 通信<br>状態確認                   | 例     日       通信状態確認中     通信状態表示                                                                                                    |
|                                          | □□□□□□□□□□□□□□□□□□□□□□□□□□□□□□□□□□□□                                                                                                    |
| 日日<br>ルーターと無線<br>LAN 接続<br>(無線接続ボタン      | していたいにしていたいのにしていたいのにしていたい、<br>もう一度、空気清浄機本体の運転操作をおこなってください<br>シレーズ シ(い) 、 していたい、<br>していたい、<br>してい、<br>してい、<br>していい、<br>してい、<br>していい、<br>してい、<br>してい、<br>していい、<br>していい、 |
| なし)<br><b>用</b><br>Bluetooth 機能<br>の切り換え | MAC アドレスの下 2 桁の数字です。<br>機種名や機器のネットワーク名が違う場合は「再検<br>索」をおこなってください。<br>「COCORO HOME」アプリで初期設定を<br>するときは、Bluetooth の通信を利用します。<br>Bluetooth の通信をおこないたくない場合は<br>停止してください。                                                                                                    |

# <u>お手入れ</u>

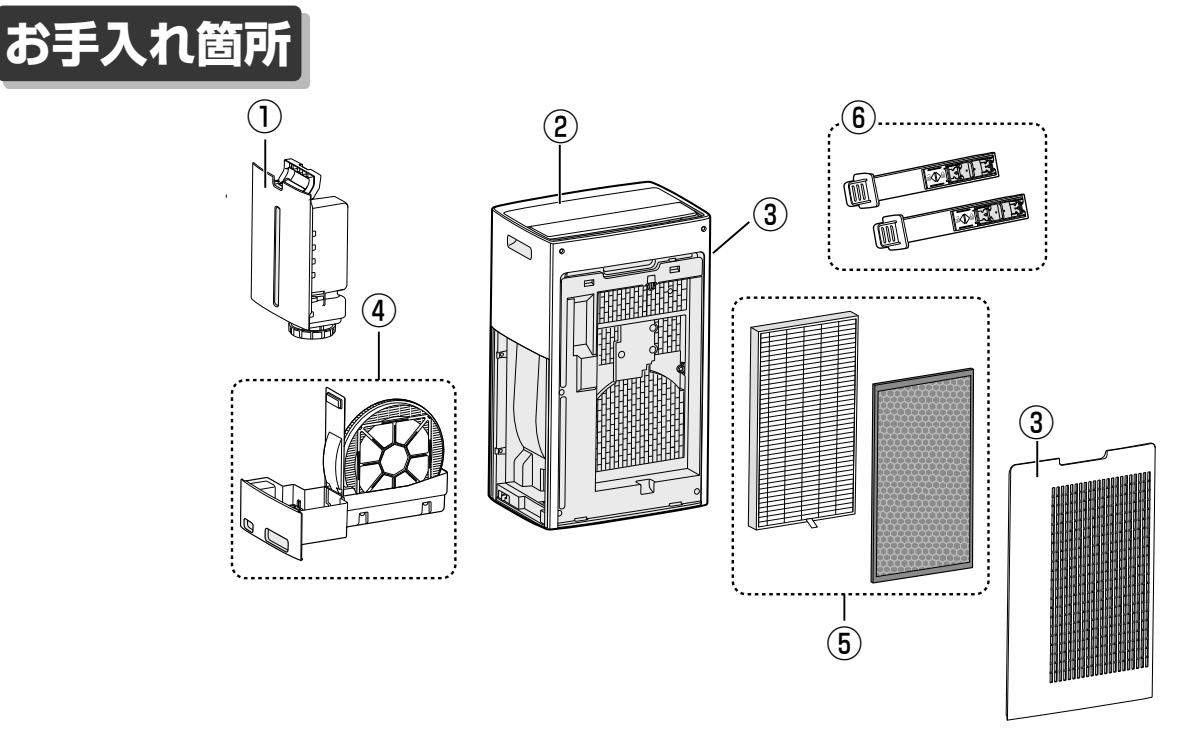

| お手入れ箇所                      |                | お手入れ頻度  | お手入れランプが<br>点灯したとき | 吹出口からのニオイが<br>気になるとき |
|-----------------------------|----------------|---------|--------------------|----------------------|
| ① タンク                       | 27 ~ <i>ジ</i>  | 給水のたび   | 0                  | 0                    |
| ② 本体                        | 27 ~ <i>ジ</i>  |         |                    | _                    |
| ③ 後ろパネル・センサー部               | 27 ~ <i>ジ</i>  | 約1カ月に1回 | 0                  | _                    |
| ④ 加湿フィルター・トレー               | 28 ~           |         |                    | 0                    |
| ⑤ 集じんフィルター<br>脱臭フィルター       | 29 ~- <i>i</i> | _       | _                  | 0                    |
| 6<br>予ラズマクラスターイオン<br>発生ユニット | 30 ~-y         | 約6カ月に1回 | _                  | _                    |

## お手入れランプ

運転時間、またはトレーに水が入っている時間のいずれかが約720時間経過すると点灯します。 (ただし、電源プラグを抜いている間は時間をカウントしません)

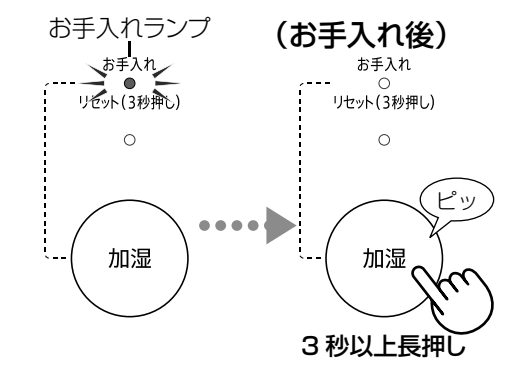

お手入れ後、運転を開始し、**加湿ボタン**を 3秒以上長押ししてお手入れランプを消灯 させてください。

お手入れ後は、お手入れランプが点灯していなくても、加湿ボタンを3秒以上押してください。

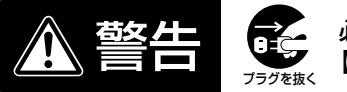

必ず運転を停止し、電源プラグを抜く 【感電やけがの原因】

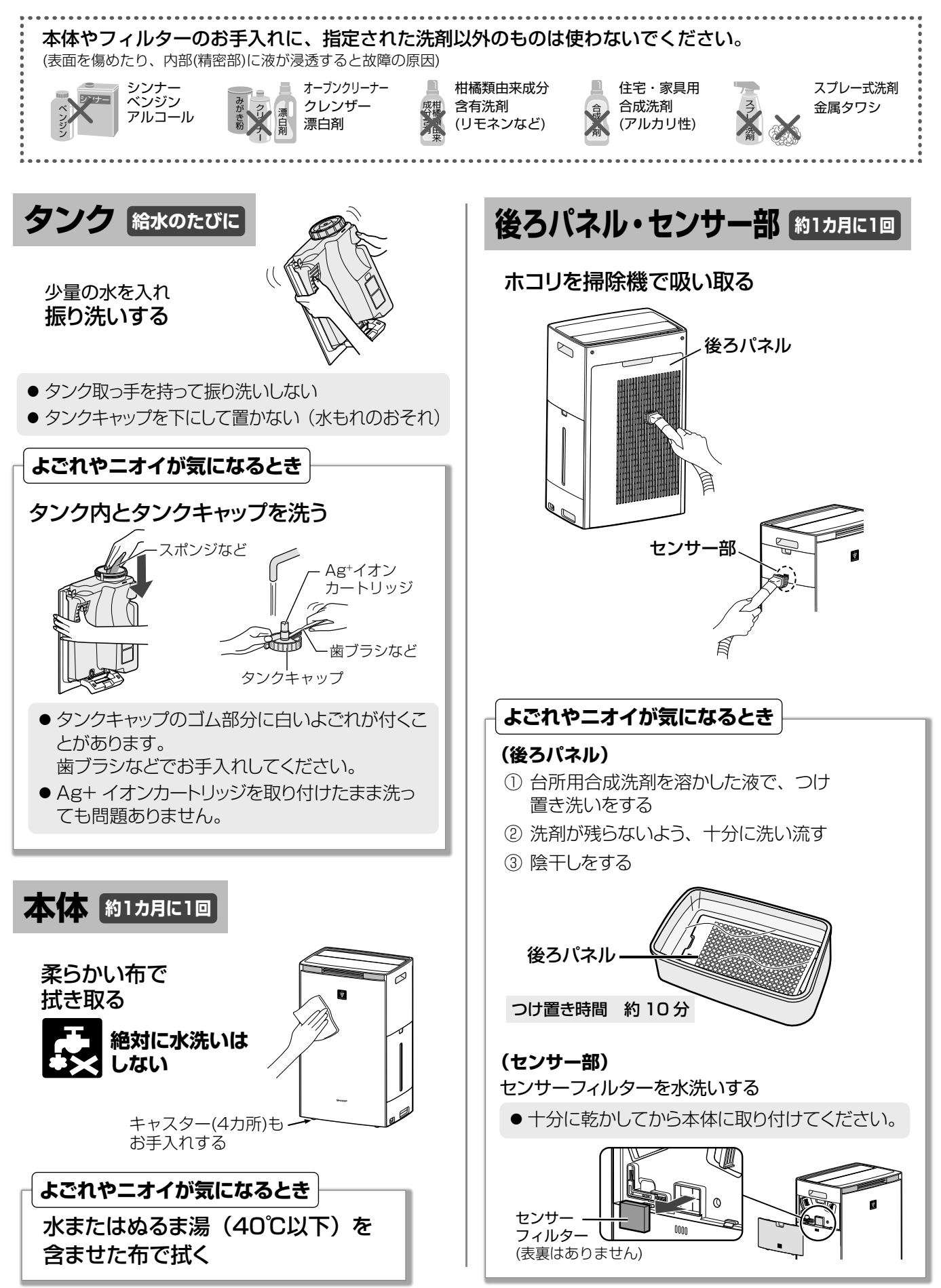

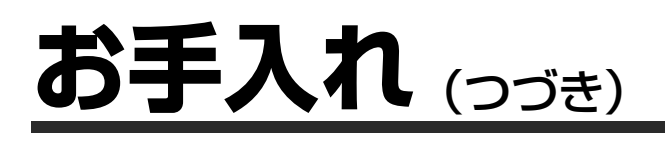

### 加湿フィルター・トレー 約1ヵ月に1回

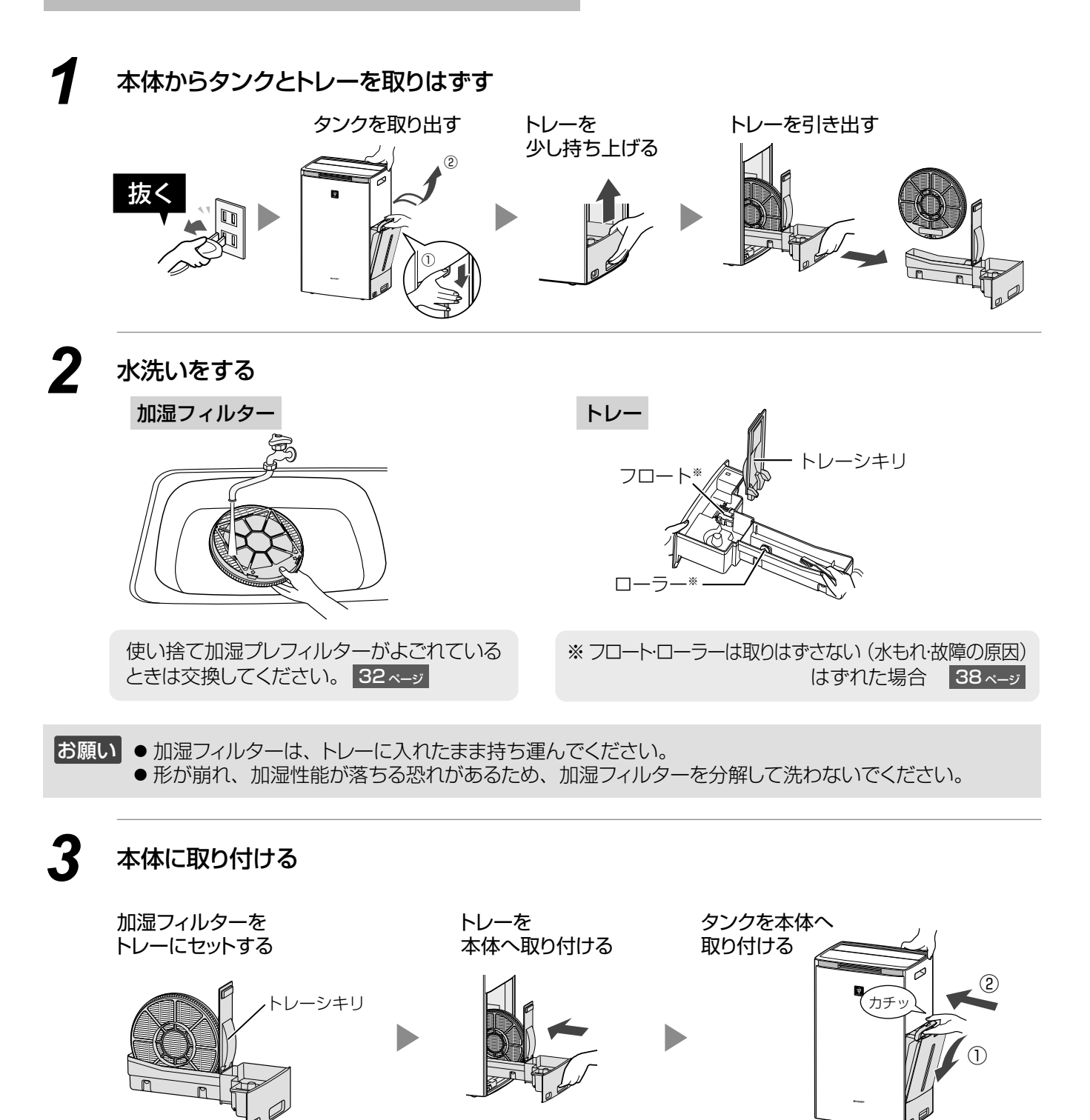

●トレーシキリは、ゆるめに取り付けてあります。異常ではありません。

● 加湿フィルターは、白色の面を本体正面側にして取り付けてください。

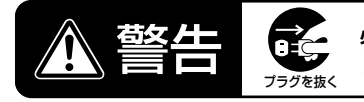

| よごれやニオイが                                                                                                    | 気になるとき                    |                          |                                       |
|----------------------------------------------------------------------------------------------------|---------------------------|--------------------------|---------------------------------------|
|                                                                                                    |                           |                          |                                       |
| 症 状                                                                                                    | 水あかが取れにく                  | い・ニオイがする                 | 白い固まりが取れにくい                           |
| 用意するもの                                                                                                    | 台所用合成洗剤(粉末)               | 重曹                       | クエン酸<br>薬局・薬店でお求めになれます                |
| 使用量                                                                                                    | 使用する洗剤に記載の<br>使用量でご使用ください | 水 1L あたり約 36g<br>(大さじ4杯) | 水またはぬるま湯(40℃以下)<br>1Lあたり約 6g(大さじ2/3杯) |
| 洗いかた                                                                                                    | 加湿フィルター                   |                          |                                       |
| つけ置き時間                                                                                                    | 約 30 ~                    | ~ 60 分                   | 約2時間                                  |
| つけ置き洗い後<br>洗剤・重曹・クエン酸が残らないよう、十分に水ですすぐ。<br>使い捨て加湿プレフィルターを使用しているときは、新しい使い捨て加湿プレフィルター<br>に交換してください。                                                       |                           |                          |                                       |
| <ul> <li>● 指定以外の洗剤を使用しない(変形・変色・割れ(水もれ)の原因)</li> <li>● 十分にすすぐ(すすぎが不十分な場合、洗剤やクエン酸のニオイ、本体の変形・変色の原因)</li> <li>● 水あかや白い固まりが残ったまま使用しない(水もれ・異音の原因)</li> </ul> |                           |                          |                                       |

### 集じんフィルター・脱臭フィルター よごれや欧出口からのニオイが気になるとき

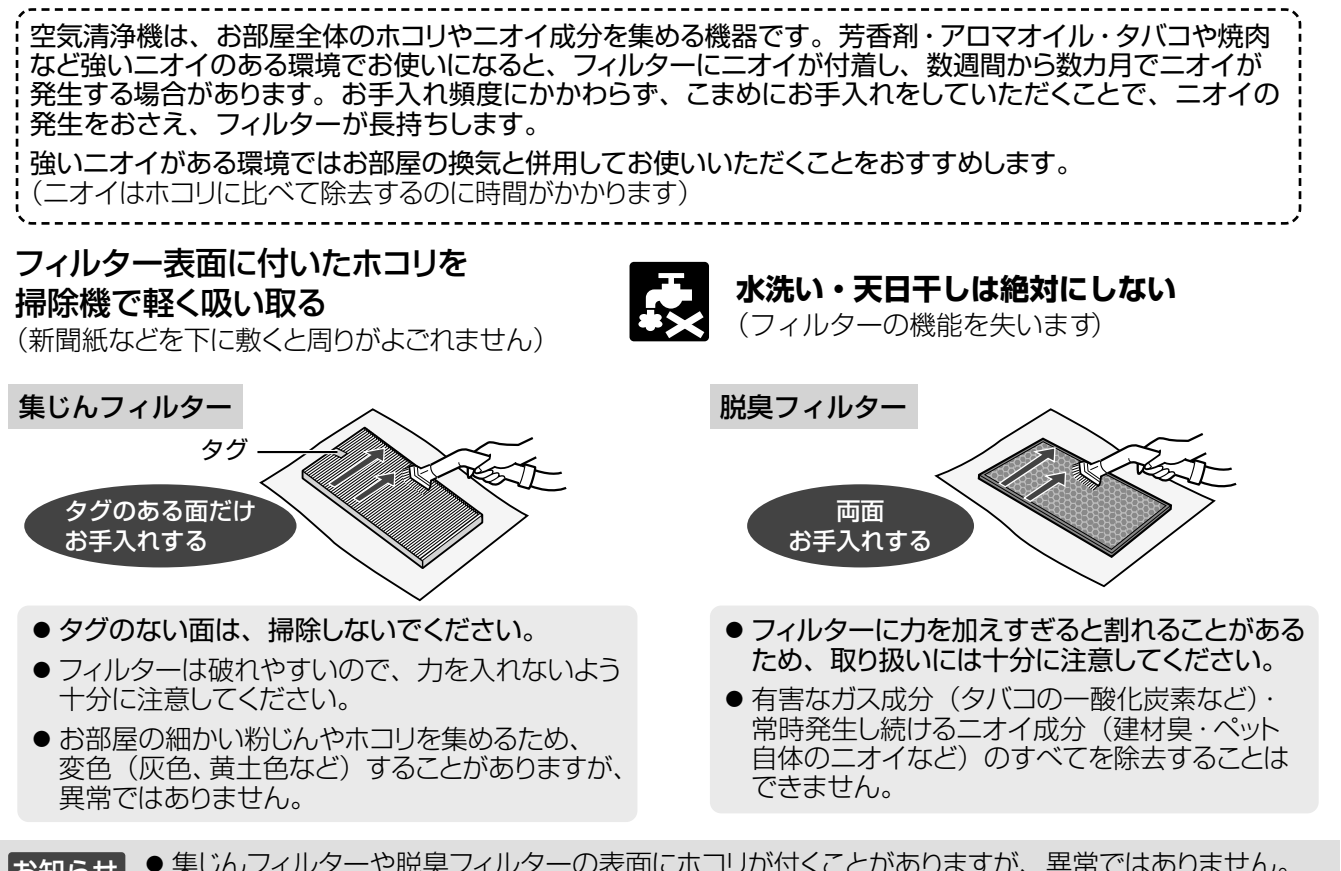

 ● 集じんフィルターや脱臭フィルターの表面にホコリが付くことがありますが、異常ではありません。 (本体の隙間からホコリが入ることがあります)

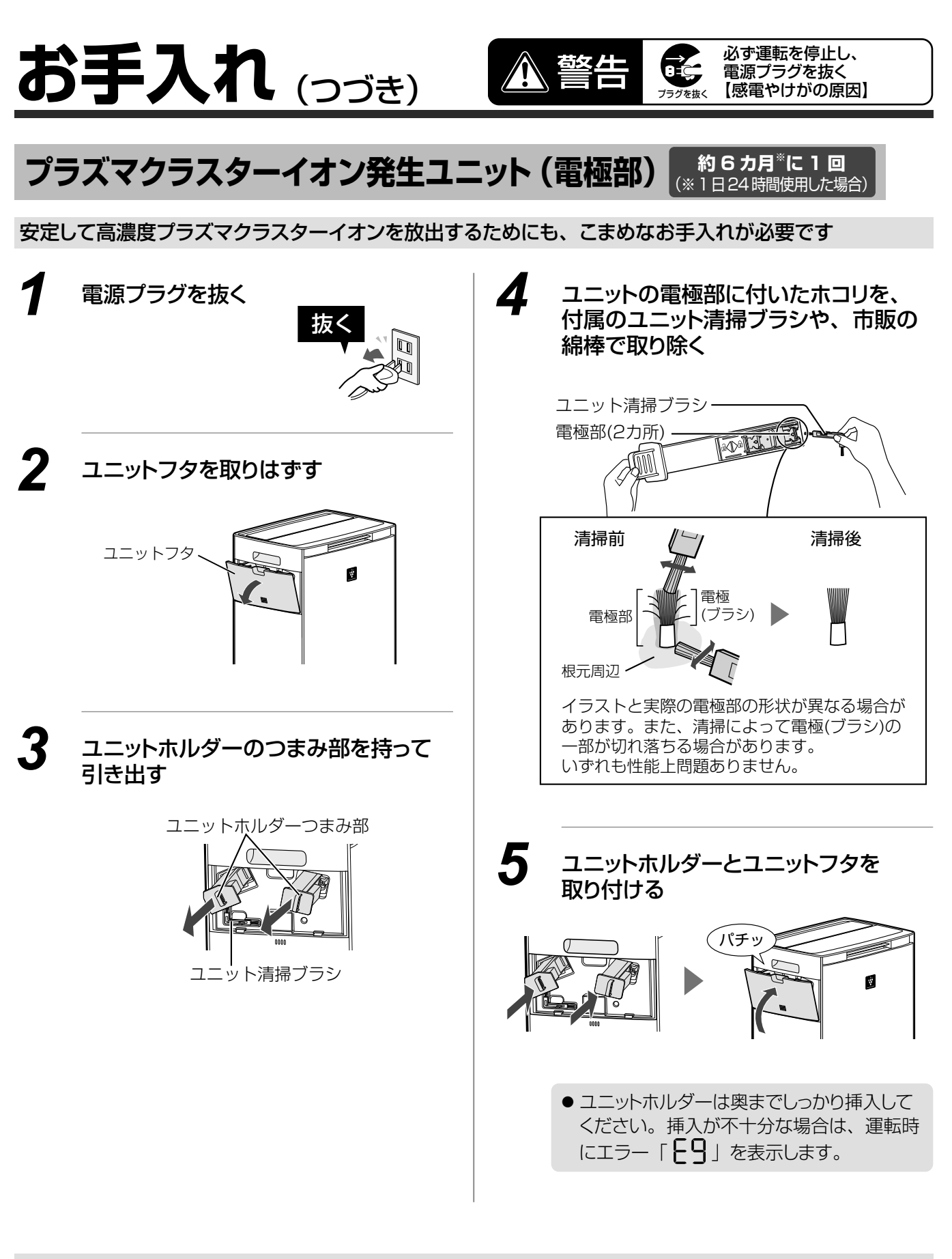

ご注意 ● 付属のユニット清掃ブラシ以外でお手入れしない(故障の原因)

- ただし、電極部の根元周辺がひどくよごれている場合は、先を水で少し湿らせた綿棒でお手入れする ● 電極(ブラシ)を直接手で触らない(痛み・かゆみのおそれあり)
- 電極を変形させない(故障の原因)
- ●接続端子を触らない(故障の原因)

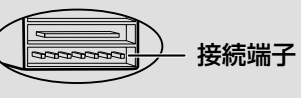

# 仕様

| 形名                                   |                       | KI-RX70                   |                                             |                      |         |           |
|--------------------------------------|-----------------------|---------------------------|---------------------------------------------|----------------------|---------|-----------|
| 電源                                   |                       | 100V 50-60Hz 共用           |                                             |                      |         |           |
| プラズマクラスター<br>適用床面積(目安) <sup>※1</sup> |                       |                           | 約16畳(                                       | (約26m <sup>2</sup> ) |         |           |
| 運転モード                                |                       | 加湿空気清                     | 浄                                           |                      | 空気清浄    |           |
| 適用床面積(目安) <sup>※2</sup>              | プレハフ<br>木造和           | ブ洋室 ~ 21 島<br> 室 ~ 12.5 畳 | 畳(35m <sup>2</sup> )<br>(21m <sup>2</sup> ) |                      | ~31畳(51 | m²)       |
| 清浄時間                                 | 8 畳を                  | を10分(「強                   | 」運転時)                                       | 8畳                   | を9分(「強」 | 運転時)      |
| 風量切換                                 | 強                     | 中                         | 静音                                          | 強                    | 中       | 静音        |
| 風 量 (m³/分)                           | 6.3                   | 4.7                       | 1.5                                         | 7.0                  | 4.7     | 1.5       |
| 消費電力(W) <sup>※3</sup>                | 50                    | 34                        | 7.2 (6.6)                                   | 69                   | 32      | 6.6 (6.0) |
| 定格消費電力(W) <sup>※4</sup>              |                       |                           | 7                                           | 0                    |         |           |
| 運転音(dB)                              | 48                    | 45                        | 21                                          | 51                   | 45      | 20        |
| 加湿量(mL/h) <sup>※5</sup>              | 750                   | 600                       | 210                                         | *6                   | _*6     | *6        |
| 連続加湿時間(時間) <sup>※7</sup>             | 約 4.3                 | 約 5.3                     | 約 15                                        | —                    | —       | —         |
| タンク容量(L)                             | 約3.2                  |                           |                                             |                      |         |           |
| 外形寸法(mm)                             | 幅 395 ×奥行 265 ×高さ 650 |                           |                                             |                      |         |           |
| 質 量 (kg)                             | 約12                   |                           |                                             |                      |         |           |
| 電源コード長さ(m)                           | 約1.8                  |                           |                                             |                      |         |           |
| 待機時消費電力(W)                           |                       |                           | 約 1.2(約                                     | 51.4) <sup>※8</sup>  |         |           |

● 仕様欄の数値は、プラズマクラスターイオン「入」、風向は初期位置の場合の数値です。

※1 商品を壁際に置いて、「中」運転時に部屋中央(床上 1.2m)で 50,000 個 /cm<sup>3</sup> のイオンが測定できる床面積の目安です。

- ※2 適用床面積は風量「強」で運転したときの面積です。加湿空気清浄運転時は「日本電機工業会規格(JEM1426)」に基づき、 プレハブ住宅洋室の場合を最大適用床面積とし、木造和室の場合を最小適用床面積としたものです。 ただし、壁・床の材質、部屋の構造、使用暖房器具などによって適用床面積は異なりますので、お買いあげの販売店にご相談 ください。空気清浄運転時は「日本電機工業会規格(JEM1467)」に基づくものです。
- ※3 無線モジュールを起動していないときの消費電力です。無線モジュール起動時は、消費電力が最大で約1W高くなります。
   ( )内の数字は、モニター「切」時での消費電力です。
- ※4 無線モジュールを起動し、空気清浄運転を風量「強」で運転したときの消費電力です。
- ※5 温度 20°C / 湿度 30% の環境における加湿量です。室内の温度 · 湿度によって加湿量が変わります。 (温度が高い、または湿度が低いほど加湿量が多くなる / 温度が低い、または湿度が高いほど加湿量が少なくなる)
- ※6 タンクに水が入っているときは、水は減り若干加湿します。
- ※7 温度 20℃/湿度 30%での時間です。ご使用の環境によっては、表示時間より長くなる場合があります。
- ※8 ( )内の数字は、無線モジュール起動時の待機時消費電力です。 無線 LAN 機能を停止したいときは、21 ページをご覧ください。

# 待機時消費電力の この製品は電源プラグを差し込んだ状態では電子回路を動作させるために、仕様欄に記載 削減について の待機時消費電力を消費しています。 省エネルギー推進のため、ご使用にならないときは電源プラグを抜いてください。

**印刷物付属品** ●取扱説明書(1部) ●保証書

※当商品は日本国内向けであり、日本語以外の説明書はありません。 This model is designed exclusively for Japan, with manuals in Japanese only. 必要なとき

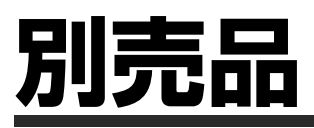

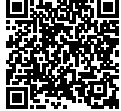

使い捨て

プレフィルター

別売品をセットにしたリフレッシュパックもございます。 裏表紙

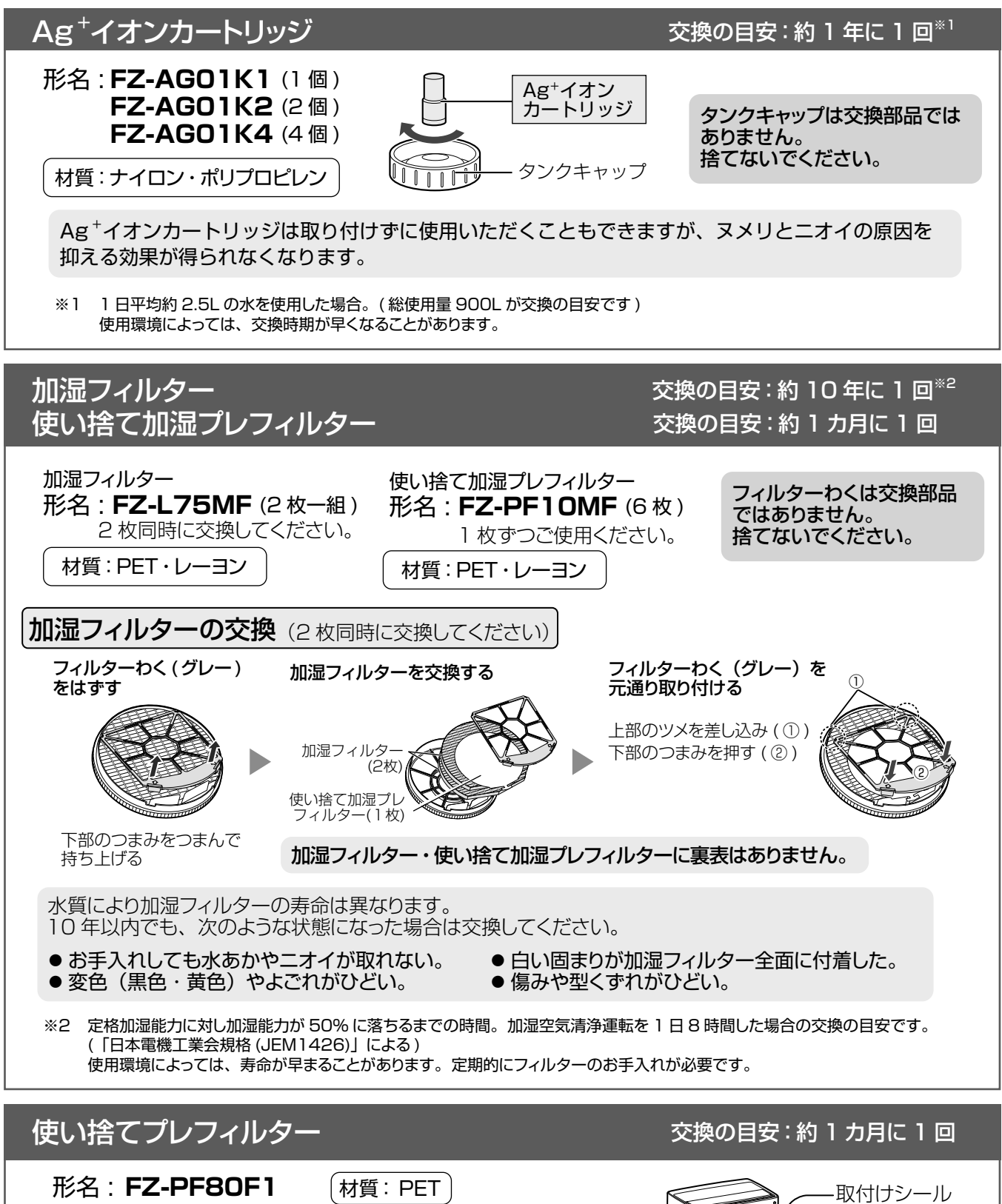

- ●取付けシールは、別売品をお買いあげごとに、交換して ください。 繊維が付着し、粘着力が弱まる場合があります。
- フィルターは後ろパネルにしっかりと密着してください。 すき間ができると効果に影響を及ぼす場合があります。

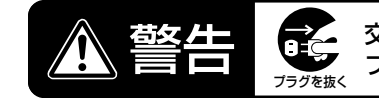

交換時は、必ず運転を停止し、電源 プラグを抜く【感電やけがの原因】

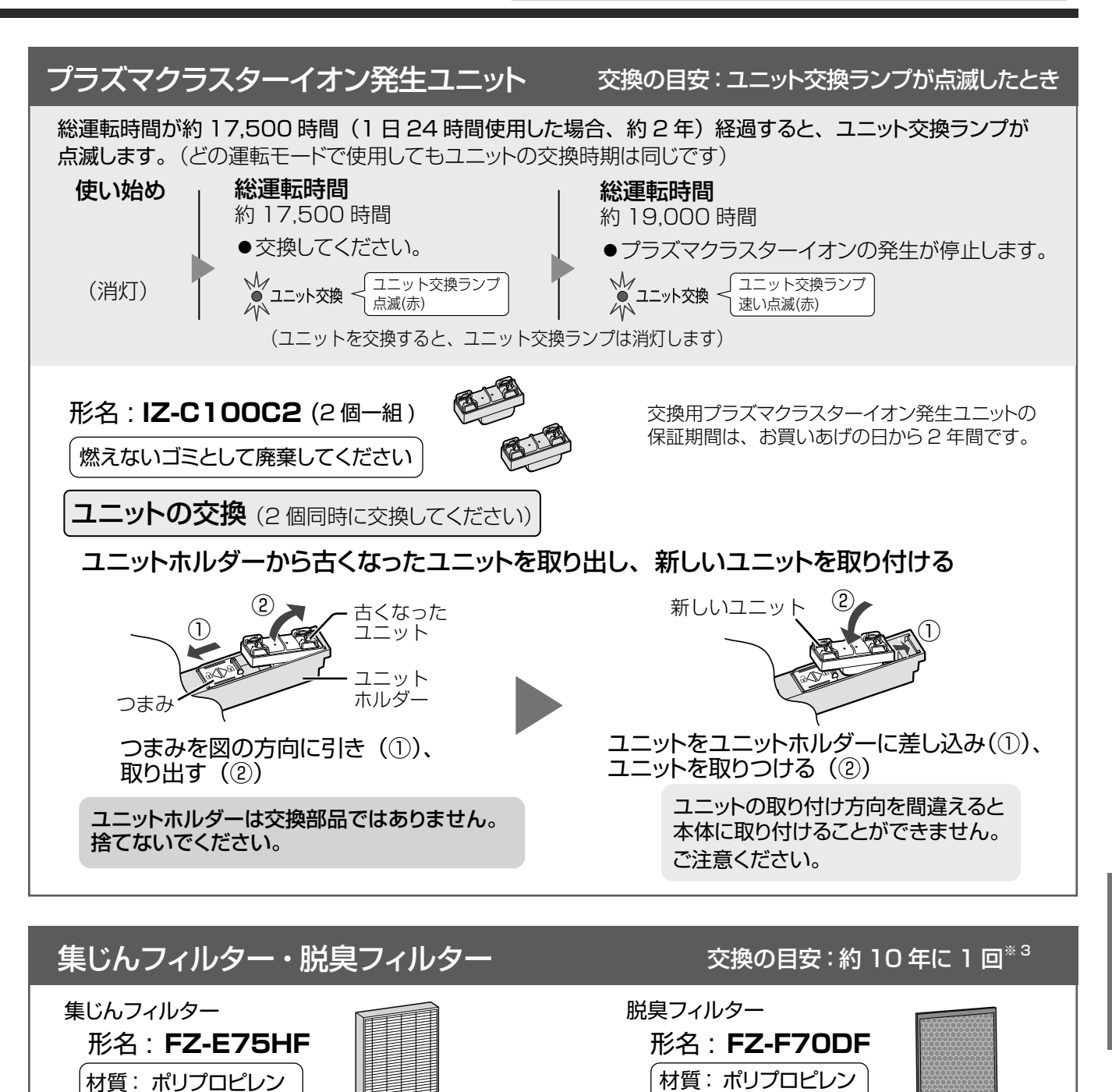

集じんフィルターの性能と交換目安の詳細は Web ページをご覧ください。 https://jp.sharp/support/air\_purifier/visualguide.html

※3 1日にタバコの煙5本相当の粉じん/臭気を吸った場合、集じん/脱臭能力が初期の50%になるまでの時間を目安としています。
 (「日本電機工業会規格(JEM1467)」による)
 1日にタバコの煙 10本相当を吸った場合は約5年が目安です。
 使用環境によっては、数週間から数カ月でフィルターからニオイが発生し、フィルター交換が必要となる場合があります。

ポリエチレン

活性炭

- お願い●お住まいの地域のごみ分別方法に従って廃棄してください。
- お知らせ 消耗品は保証期間中でも「有料」とさせていただきます。

ポリエチレン

# こんなときは?

修理依頼やお問い合わせの前に、 もう一度お調べください。

|     | こんなとき                     | お調べください                                                                                                    | 参照<br>ページ |
|-----|---------------------------|----------------------------------------------------------------------------------------------------|-----------|
|     | タンクの水が減らない                | ● 効果実感モード運転、または加湿運転「切」にしていませんか?                                                                                                    | 16        |
|     |                           | <ul> <li>●おまかせ運転、風量「自動」「花粉」「おやすみ」、または飛沫粒子<br/>モード運転で運転していませんか?</li> <li>⇒湿度コントロールをおこなっているため、適した湿度になると加<br/>湿を停止します。</li> </ul>                                                  | 16        |
|     |                           | <ul> <li>● タンク・トレー・加湿フィルター・フロートが確実に取り付けられていますか?</li> </ul>                                                                                                    | 28,38     |
|     |                           | <ul> <li>         ・加湿フィルターに水あかやゴミが付着していませんか         ・         ・         ・</li></ul>                                                                                             | 28        |
| 加   |                           | <ul> <li>●お部屋の湿度や温度によって、加湿量が変わります。</li> <li>湿度の高いとき(雨の日など)や寒いとき</li> <li>…加湿量が少なくなり、タンクの水は減りにくくなります。</li> <li>湿度が低いとき(乾燥する日)や暖かいとき</li> <li>…加湿量は増え、タンクの水は減りやすくなります。</li> </ul> | _         |
| 湿に  | 湿度が上がらない                  | ● タンクに水が入っていますか?                                                                                                    | 16        |
| ついて |                           | <ul> <li>●お部屋が広すぎませんか?</li> <li>⇒加湿空気清浄の適用床面積を目安にご使用ください。</li> </ul>                                                                                                    | 31        |
|     |                           | <ul> <li>●本体を暖房器具の風が当たる場所に置いていませんか?</li> <li>⇒温度センサー・湿度センサーが誤動作しているおそれがあります。</li> <li>設置場所を変更してください。</li> </ul>                                                                 | 10        |
|     |                           | <ul> <li>● 加湿フィルター・トレーに水あかやゴミが付着していませんか?</li> <li>⇒お手入れしてください。</li> </ul>                                                                                                    | 28        |
|     |                           | <ul> <li>● 温度表示、PM2.5 表示または電気代表示になっていませんか?</li> <li>⇒表示切換ボタンを押して、湿度表示にしてください。</li> </ul>                                                                                        | 17        |
|     | 吹出口から吹き出す風が<br>冷たい、肌寒い    | <ul> <li>●水が気化するときにお部屋の空気の熱をうばうため、室温より低くなります。お部屋の広さによっては、冷たく感じることがあります。</li> <li>(室温 20℃、湿度 30% のとき、吹出口から吹き出す風の温度は約 15℃)</li> </ul>                                             | —         |
|     |                           | <ul> <li>●風向ボタンで、風向きを変更できます。</li> <li>(おまかせ運転、飛沫粒子モード、効果実感モードは変更できません)</li> </ul>                                                                                               | 15        |
|     | 製品から「ポコポコ」と<br>音がする       | <ul> <li>● タンクからトレーへ水が流れるときの気泡の音です。加湿量によって、音がする頻度は変わります。</li> </ul>                                                                                                    | —         |
| 音   | 製品から「カタカタ」<br>「カラカラ」と音がする | ● 後ろパネルや加湿フィルター・トレーを取り付けなおしてください。                                                                                                    | 11,28     |
|     | 加湿中に「キーキー」と音<br>がする       | ● クエン酸で加湿フィルター・トレーのつけ置き洗いをしてください。                                                                                                    | 29        |

無線 LAN 機能については、21 ページもあわせてご確認ください。

|               | こんなとき                                   | お調べください                                                                                                    | 参照<br>ページ |
|---------------|-----------------------------------------|----------------------------------------------------------------------------------------------------|-----------|
|               | ニオイや煙が取れにくい                             | <ul> <li>● フィルターがポリ袋に入ったままになっていませんか?</li> <li>⇒ フィルターをポリ袋から出してください。</li> </ul>                                                                                            | 11        |
|               |                                         | <ul> <li>● 吹出口からの風が弱まっていませんか?</li> <li>⇒ 下の表の★印の箇所のゴミやホコリを掃除してください。</li> <li>お手入れ箇所</li> <li>後ろパネル センサー部 タンク トレー 加湿フィルター 脱臭フィルター 集じんフィルター</li> <li>★ ★ ★ ★ ★ ★</li> </ul> | 27~29     |
| ニオ            | 吹出口の風がにおう                               | <ul> <li>加湿フィルターはお手入れしていますか?</li> <li>長い間、トレーやタンクに水がたまっていませんか?</li> <li>☆下の表の★印の箇所を点検し、ニオイのする箇所をお手入れしてください。</li> </ul>                                                    | 27~29     |
| Ť             |                                         | びま入れ箇所       後ろパネル     センサー部     タンク     トレー     加湿フィルター     脱臭フィルター     集じんフィルター       ー     -     ★     ★     ★                                                         |           |
|               |                                         | <ul> <li>● ニオイの強い部屋で使用していませんか?</li> <li>⇒ タバコや焼肉など、強いニオイがある環境で使用される場合、<br/>数週間から数カ月でフィルターからニオイが発生し、フィルターの交換が必要になる場合があります。<br/>お部屋の換気と併用してお使いすることをおすすめします。</li> </ul>      |           |
|               |                                         | ● プラズマクラスターイオン発生時に微量のオゾンが発生するため、<br>吹出口からニオイがすることがありますが、ごくわずかであり、<br>健康に支障はありません。                                                                                         | —         |
|               | 操作ボタンを押すと、<br>「ピピピッ」と音が鳴るが<br>操作を受け付けない | <ul> <li>チャイルドロックを設定していませんか?</li> <li>⇒風向ボタンを3秒以上長押しして、チャイルドロックを解除してください。</li> </ul>                                                                                      | 17        |
|               |                                         | <ul> <li>● 効果実感モード運転中に風向ボタンを押していませんか?</li> <li>⇒風向ボタンは無効です。</li> </ul>                                                                                                    | 15        |
| 操<br>作        |                                         | <ul> <li>● 飛沫粒子モード運転中に飛沫粒子モードボタンや風向ボタンを押していませんか?</li> <li>⇒ 飛沫粒子モードボタンと風向ボタンは無効です。</li> </ul>                                                                             | 14,15     |
|               | 勝手に運転を開始したり、停止<br>したりする                 | <ul> <li>● 無線 LAN 機能を設定していませんか?</li> <li>⇒ ご家族が無線 LAN 機能を使って、スマートフォンなどから操作している可能性があります。</li> </ul>                                                                        | 18        |
|               |                                         | <ul> <li>●「シャープクラウド」サービスを使用しないときは、無線 LAN 機能を「切」にしてください。</li> </ul>                                                                                                    | 21        |
| +             | 表示部が勝手に暗くなる、また<br>は消灯する                 | <ul> <li>●モニター明るさ「自動」でご使用中は、照度センサーがお部屋の<br/>明るさを検知し、表示部の明るさを「明」「暗」の2段階に切り換<br/>えます。(風量「おやすみ」運転時は「暗」「消灯」の2段階に切<br/>り換えます)</li> </ul>                                       | 22,23     |
| <b>衣</b><br>小 | 表示部の明るさがたびたび切り<br>換わる                   | ● 物陰や人影に入ると、照度センサーが反応することがあります。                                                                                                    | 10        |
| 部の品           |                                         | <ul> <li>●センサーの感度を調整することができます。運転を停止して照度<br/>センサーの感度を調整してください。</li> </ul>                                                                                                  | 22,23     |
| 明るさ           | お部屋の明るさが変わっても表<br>示部の明るさが切り換わらない        | <ul> <li>●照明機器の真下や、物陰に設置した場合、照度センサーが明るさを正しく検知できないため、お部屋の明るさに合わない運転をすることがあります。</li> <li>⇒設置位置を調節してください。</li> </ul>                                                         | 10        |
|               |                                         | <ul> <li>センサーの感度がお部屋の状態に合わないことがあります。</li> <li>⇒運転を停止して照度センサーの感度を調整してください。</li> </ul>                                                                                      | 22,23     |

# こんなときは? (っづき)

|      | こんなとき                                           | お調べください                                                                                                    | 参照<br>ページ |
|------|-------------------------------------------------|----------------------------------------------------------------------------------------------------|-----------|
|      | きれいモニター・<br>ハウスダストモニター・<br>ニオイモニターが<br>変わらない    | <ul> <li>● 運転開始後しばらくは、センサーの感度が安定せず、きれいモニターの色が変わらないことがあります。数分運転すると、センサーの感度が安定します。</li> <li>⇒それでも感度が悪いと感じるときは、ホコリセンサーとニオイセンサーの感度を調整してください。</li> </ul>                             | 22,23     |
|      |                                                 | ● きれいモニターが水色から変わらない場合、空気のきれいな状態が続いています。ニオイの発生する場所によっては、ニオイを感知しにくいことがあります。センサー部の近くでタオルをはたいたり、タバコの煙などを吹きかけたりして、きれいモニターの色が変われば正常です。                                                |           |
|      |                                                 | <ul> <li>         ・室内に強いニオイがある状態で運転を開始すると、ニオイモニターの感度がにぶくなることがあります。         ・         ・         ・</li></ul>                                                                      | —         |
|      |                                                 | <ul> <li>センサーの感度がお部屋の状態に合わないことがあります。</li> <li>⇒運転を停止して、ホコリセンサーとニオイセンサーの感度を<br/>「高い」、または「標準」に設定してください。</li> </ul>                                                                | 22,23     |
|      | きれいモニターが<br>水色にならない                             | ●お部屋の窓やドアが開いていたり、気密性が低いお部屋の場合、外部のよごれが入ってくるため、水色になるのに時間がかかる場合があります。                                                                                                    | —         |
|      | きれいモニター・ハウスダスト<br>モニター・ニオイモニターが<br>赤になったまま変わらない | <ul> <li>センサー部にホコリが詰まっている可能性があります。</li> <li>⇒センサー部のお手入れをしてください。</li> </ul>                                                                                                    | 27        |
|      | きれいモニター・ハウスダス                                   | ●ドアの開閉による空気の流れに反応することがあります。                                                                                                    | —         |
| 操作   | トモニター・ニオイモニターがたびたび切り換わる                         | <ul> <li>センサーの感度を調整することができます。</li> <li>⇒ 運転を停止して、ホコリセンサーとニオイセンサーの感度を<br/>「低い」、または「標準」に設定してください。</li> </ul>                                                                      | 22,23     |
| 部    | 「現在湿度」や「現在温度」                                   | ● 同じ部屋でも設置する場所によって湿度や温度に差があるためです。                                                                                                    | —         |
| ・表示型 | の表示と他の湿度計や温度<br>計の表示が違う                         | ●本機のモニターと他の湿度計や温度計では、精度や湿度または温度の変化に対する応答の速さなどが異なります。(本機の表示は目安としてお使いください)                                                                                                    | —         |
| 司り   |                                                 | <ul> <li>●目的の表示になっていますか?</li> <li>⇒表示切換ボタンを押して、目的の表示にしてください。</li> </ul>                                                                                                    | 17        |
|      | 1日 (24 時間) 電気代 (目安)<br>はどのように表示されるの?            | ● 現在の運転状態を1日24時間続けた場合の電気代(目安)を表示します。                                                                                                    | 17        |
|      | 電気代表示が変わらない                                     | ●電気代(目安)は、現在の運転状態を1日24時間続けた場合の<br>電気代(目安)を表示しています。風量ボタンなどで運転状態を切<br>り換えたときに、電気代表示が変わることを確認してください。                                                                               | 17        |
|      |                                                 | <ul> <li>● 湿度、温度、または PM2.5 表示になっていませんか?</li> <li>⇒表示切換ボタンを押して、電気代表示にしてください。</li> </ul>                                                                                          | 17        |
|      | PM 2.5 濃度表示が<br>し ロ のまま変わらない                    | <ul> <li>●お部屋に PM2.5 など微小な粒子が少ない状態です。</li> <li>(きれいモニターが橙や赤に点滅している場合は、ニオイなど<br/>PM2.5 以外のよごれに反応している ことが考えられます)</li> </ul>                                                       |           |
|      | 微小粒子モニターが<br>点灯しない                              | ● PM2.5 などが一定時間継続して多いときに表示が変わるため、タバコ<br>や線香の煙を吹きかけた直後などは、すぐに反応しないことがあります。                                                                                                    |           |
|      | PM2.5 濃度表示が<br>  」のまま変わらない<br>PM2.5 濃度が         | <ul> <li>● 石油ストーブやコンロを使用していたり、料理をしていたりするときは、燃焼によるススや煙などで室内の空気がよごれている可能性があります。換気を併用してお使いすることをおすすめします。</li> </ul>                                                                 | —         |
|      | 下がらない<br>微小粒子モニターが<br>消灯しない                     | <ul> <li>窓やドアが開いていたり、気密性の低いお部屋の場合、室外からよごれた空気(PM2.5 など)が入ってきている可能性があります。</li> <li>⇒換気や窓の開閉を最小限にして、風量「中」や「強」で運転してください。(PM2.5 の濃度測定には、一定時間かかるため、表示が変わるまでに時間がかかる場合があります)</li> </ul> | 15        |

|                    | こんなとき                                   | お調べください                                                                                                    | 参照<br>ページ       |
|--------------------|-----------------------------------------|----------------------------------------------------------------------------------------------------|-----------------|
|                    | 天気予報などの地域のPM2.5<br>情報と合わない表示をする         | ● 室外と室内、または、お住まいの環境(交通量、お部屋の階数など)<br>によって、PM2.5 などの濃度に差があるためです。                                                                                    | —               |
|                    | 加湿中お知らせランプが<br>赤色に点滅する                  | <ul> <li>● タンクに水が入っていません。</li> <li>⇒タンクに水を入れてください。</li> <li>加湿をしない場合は、加湿運転を「切」にしてください。</li> </ul>                                                  | 9,16            |
|                    | タンクに水が入っているの<br>に、加湿中お知らせランプ<br>が点灯しない、 | <ul> <li>フロートが引っ掛かっていませんか?</li> <li>⇒ トレーのお手入れをして、フロートの周りのごみを取り除いて、きちんと取り付けてください。</li> </ul>                                                       | 28              |
| 操作                 | まには、亦巴にন滅りる                             | <ul> <li>タンク、またはトレーが本体に確実に入っていますか?</li> <li>⇒本体に確実に取り付けてください。</li> </ul>                                                                           | 28              |
|                    |                                         | ● スピーカー・電磁調理器など磁気のあるものに近づけると、フロート<br>が誤動作し、給水を正しくお知らせできないことがあります。                                                                                  | —               |
|                    |                                         | <ul> <li>         ・効果実感モード運転にしていませんか?         ・         ・         ・</li></ul>                                                                      | 14              |
|                    |                                         | ●おまかせ運転、風量「自動」「花粉」「おやすみ」、または飛沫粒子<br>モード運転においては、運転中に適した湿度になると、加湿を停止し、<br>加湿中お知らせランプは消灯します。                                                          | 16              |
|                    |                                         | <ul> <li>●本体が傾いていませんか?</li> <li>⇒水平な場所に設置してください。</li> </ul>                                                                                        | 10              |
| 部・                 | プラズマクラスターイオン<br>ランプが点灯しない               | <ul> <li>● モニター明るさを「切」にしていませんか?</li> <li>⇒ モニター明るさを「自動」、または「暗」に設定してください。</li> </ul>                                                                | 22,23           |
| <b>衣</b><br>不<br>部 |                                         | <ul> <li>プラズマクラスターイオンを「切」にしていませんか?</li> <li>⇒ プラズマクラスターイオン「入」に設定してください。</li> </ul>                                                                 | 22,23           |
|                    |                                         | <ul> <li>● ユニット交換ランプが点滅していませんか?</li> <li>⇒ ユニットの交換時期です。新しいユニットに交換してください。</li> </ul>                                                                | 33              |
|                    | お手入れランプが消えない                            | <ul> <li>●お手入れした後は、運転を開始して、</li> <li>加湿ボタンを3秒以上長押しして</li> <li>リセットしてください。</li> <li>(お手入れランプが消灯します)</li> </ul>                                      | 26              |
|                    |                                         |                                                                                                    |                 |
|                    |                                         | 3 秒以上長押し                                                                                                    |                 |
|                    | コネクトランプが点滅して<br>いる                      | ● ルーターと無線 LAN 接続設定中、またはスマートフォンとリンク設<br>定中です。                                                                                                    | 9               |
|                    | コネクトランプが速い点滅<br>をしている                   | ● 通信エラーです。<br>☆ 無線 LAN 設定モードで無線 LAN 通信状態を確認してください。                                                                                                 | 22,25           |
|                    | コネクトランプが消灯して<br>いる                      | <ul> <li>空気清浄機とルーターが無線 LAN 接続できていません。</li> <li>⇒空気清浄機の電源プラグがはずれていませんか?</li> <li>⇒無線 LAN 接続を「切」にしていませんか?</li> <li>⇒ルーターと無線 LAN 接続してください。</li> </ul> | <br>21<br>22,24 |

# こんなときは? (っづき)

|     | こんなとき                                       | お調べください                                                                                                    | 参照<br>ページ |
|-----|---------------------------------------------|----------------------------------------------------------------------------------------------------|-----------|
|     | 日日が表示される                                    | <ul> <li>●加湿フィルター・トレー・ローラーがきちんと取り付けられている<br/>か確認してから、もう一度運転操作をおこなってください。</li> </ul>                                                                                                    | 28,38     |
| エラー | ■ が表示される                                    | <ul> <li>● ユニットが正しく挿入されていますか?</li> <li>⇒ ユニットを取り出し再度奥まで挿入し、もう一度運転操作をおこなってください。</li> </ul>                                                                                                    | 30        |
| 表示  | [   [4 [6 [8<br>が表示される                      | <ul> <li>●電源プラグを抜いて、1分程度たってから再び差し込み、もう一度運転操作をおこなってください。</li> <li>くり返しエラー表示になるときは、お買いあげの販売店、または「お客様ご相談窓口」に点検・修理を依頼してください。</li> </ul>                                                                                                    | 39        |
|     | 本体が転倒してしまったとき<br>(加湿運転中、またはタンクに<br>水が入った状態) | <ul> <li>● タンク・トレーに水が入った状態で本体を倒してしまったときは、電源プラグを抜いて、お買いあげの販売店、または「お客様ご相談窓口」へ点検を依頼してください。</li> </ul>                                                                                                    | 39        |
|     | 長期間使用しないとき<br>加湿運転を使用しないとき                  | <ul> <li>●お手入れ後、各部分の水分をよく拭き取り、十分に乾燥させます。</li> <li>特に加湿フィルターやトレーは陰干しして、しっかり乾かしてください。(カビ・雑菌を防ぐ)</li> </ul>                                                                                                    | —         |
| その他 | フロートがはずれた                                   | <ul> <li>次の手順で取り付けてください。</li> <li>フロート<br/>(分解しないでください)</li> <li>(の解しないでください)</li> <li>(の変起の)</li> <li>(の変起の)</li> <li>(の変更)</li> <li>(の変更)</li> </ul> |           |
|     | ローラーがはずれた                                   | <ul> <li>矢印方向へトレーの突起に<br/>取り付けてください。</li> </ul>                                                                                                    |           |

# 本製品で使用している知的財産権など

#### ■ ソフトウェア構成

本製品に組み込まれているソフトウェアは、それぞれ当社または第三者の著作権が存在する、複数の独立したソフトウェアコンポーネントで 構成されています。

#### ■ 当社開発ソフトウェアとフリーソフトウェア

本製品のソフトウェアコンポーネントのうち、当社が開発または作成したソフトウェアおよび付帯するドキュメント類には当社の著作権が存在し、 著作権法、国際条約およびその他の関連する法律によって保護されています。 また本製品は、第三者が著作権を所有してフリーソフトウェアとして配布されているソフトウェアコンポーネントを使用しています。

#### ■ ライセンス表示の義務

本製品に組み込まれているソフトウェアコンポーネントには、その著作権者がライセンス表示を義務付けているものがあります。 そうしたソフトウェアコンポーネントのライセンス表示は、下記の URL または COCORO AIR メニュー画面から確認できます。 https://jp.sharp/support/cloud/adapter/license\_a04.pdf

# 保証とアフターサービス

### 修理を依頼されるときは

#### 出張修理

- 「知っていただきたいこと」「こんなときは?」「エラー 表示」(3,34~38ページ)を調べてください。
- 2 それでも異常があるときは使用をやめて、必ず電源 プラグを抜いてください。

2 お買いあげの販売店に、次のことをお知らせください。

- 品名:加湿空気清浄機
- 形名:(保証書に記載の形名)
- お買いあげ日(年月日)●故障の状態(具体的に)
- ご住所(付近の目印も合わせてお知らせください)
- お名前 ●電話番号 ●ご訪問希望日

#### 保証期間中

● 修理に際しましては、保証書をご提示ください。 保証書の規定に従って、修理させていただきます。

#### 保証期間が過ぎているときは

● 修理すれば使用できる場合には、ご希望により有料 で修理させていただきます。

#### 修理料金のしくみ

●修理料金は、技術料 · 部品代 · 出張料などで構成されています。

| 技術料 | 故障した製品を正常に修復するための<br>料金です   |
|-----|-----------------------------|
| 部品代 | 修理に使用した部品代金です               |
| 出張料 | 製品のある場所へ技術者を派遣する<br>場合の料金です |

#### 保証書(別添)

- ●保証書は「お買いあげ日・販売店名」などの記入をお確かめのうえ、販売店から受け取ってください。保証書は内容をよくお読みの後、大切に保存してください。
- ●保証期間…お買いあげの日から1年間です。 ただし、プラズマクラスターイオン発生ユニットのみ 2年間です。

保証期間中でも有料になることがありますので、 保証書をよくお読みください。

- ・集じんフィルター・脱臭フィルター
- ・加湿フィルター ・Ag<sup>+</sup> イオンカートリッジ
- ・使い捨てプレフィルター
- ・使い捨て加湿プレフィルター

は消耗品ですので、保証期間中でも「有料」と させていただきます。

#### 補修用性能部品の保有期間

- 当社は加湿空気清浄機の補修用性能部品を、製品の製造打切後、6年保有しています。
- 補修用性能部品とは、その製品の機能を維持する ために必要な部品です。

### お客様ご相談窓口のご案内

, 修理・使いかた・お手入れ・お買い物などのご相談・ご依頼、および万一 製品による事故が発生した場合は、<u>お買いあげの販売店</u>、または<u>下記窓口</u>に お問い合わせください。 ファクシミリ送信される場合は、製品の形名やお問い合わせ内容のご記入を

※ 弊社では、フリーダイヤル・ナビダイヤルサービスをご利用のお客様 に「発信者番号通知」をお願いしています。発信者番号を非通知に設定 されている場合は、番号の最初に「186」をつけておかけください。

 
 会員サービス入会で製品情報を上手に活用 【COCORO MEMBERS】

ご愛用品を「MY家電登録」いただくと、別売品やお手入れ方法など サポート情報が手軽にご利用いただけます。 修理のお申し込みをされる場合、お客様情報 や製品情報を入力する手間が省けます。 MY家電登録はこちら

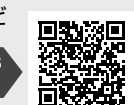

https://cocoromembers.jp.sharp/m/

いつでも便利なWebサービス 【シャープオンラインサポート】

ご質問やお困りごとは、気軽にアクセス、修理のお申し込みや進捗確認もサポート

シャープ お問い合わせ 検索

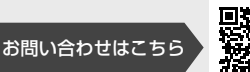

https://jp.sharp/support/air\_purifier/

| 使いかた・お手入れな                                              | どのご相談窓口<br>おかけ間違いのない                       | ようにご注意ください                               |
|---------------------------------------------------------|--------------------------------------------|------------------------------------------|
| 【受付時間」(年末年始を除く)<br>●月曜〜土曜:9:00〜18:00<br>固定電話からは、フリーダイヤル | 〕 ●日曜・祝日:9:00<br>■フリーダイヤル・ナビダイヤルⅈ          | 0~17:00<br>がご利用いただけない場合は…                |
| 0120 - 078 - 178<br>携帯電話からは、ナビダイヤル<br>20570 - 550 - 449 | 電話<br>050 - 3852 - 5405<br>〒581-8585 大阪府八尾 | FAX<br>06 - 6792 - 5993<br>市北亀井町3丁目1番72号 |
| 修理に関するご相談窓                                              | 【】<br>おかけ間違いのない                            | ようにご注意ください                               |
| □ 受付時間 (年末年始を除く)                                        |                                            |                                          |

●月曜~土曜:9:00~20:00 ●日曜・祝日:9:00~17:00

| 固定電話からは、フリーダイヤル                       | ■フリーダイヤル・ナビダイヤル              | ,がご利用いただけない場合は…  |
|---------------------------------------|------------------------------|------------------|
| <b>oto</b> 0120 - 02 - 4649           | 電話                           | FAX              |
| 推挙電話からけ、ナビガノセル                        | 050 - 3852 - 5520            | 06 - 6792 - 3221 |
| ····································· | 〒581-8585 大阪府八尾市北亀井町3丁目1番72号 |                  |
|                                       | •                            |                  |

- ■QRコードについて
  - QRコードは株式会社デンソーウェーブの登録商標です。
- 誘導されるサイトおよび動画の視聴は無料ですが、通信料金はお客様のご負担になります。 【ご相談窓口におけるお客様の個人情報のお取り扱いについて】
  - シャーブ株式会社および関係会社は、お客様の個人情報をご相談対応や修理対応などに 利用させていただいております。個人情報は適切に管理し、修理業務等を委託する場合 や正当な理由がある場合を除き、第三者に開示・提供いたしません。
  - 個人情報の取扱いの詳細については、https://corporate.jp.sharp/privacy/index-j.htmlを ご参照ください。
- ●所在地・電話番号・受付時間などについては、変更になることがあります。 2K1910

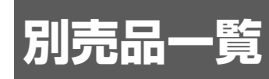

●お買いあげの販売店でお求めください。(2022年9月現在) ※別売品をご購入の際は、本体の形名をお間違えのないようご注意ください。

| <b>リフレッシュパック</b><br>別売品をセットにした商品です。 |              | FZ-ST70KI   |
|-------------------------------------|--------------|-------------|
| 集じんフィルター                            | (1枚)         | FZ-E75HF    |
| 脱臭フィルター                             | (1枚)         | FZ-F70DF    |
| 加湿フィルター                             | (2枚一組)       | FZ-L75MF    |
| 使い捨てプレフィルター                         | (6枚)         | FZ-PF80F1   |
| 使い捨て加湿プレフィルター                       | (6枚)         | FZ-PF10MF   |
|                                     | (1個)         | FZ-AG01K1   |
| Ag <sup>+</sup> イオンカートリッジ           | (2個)         | FZ-AG01K2   |
|                                     | (4個)         | FZ-AG01K4   |
| 交換用プラズマクラスターイオ:                     | ン発生ユニット(2個一組 | ) IZ-C100C2 |

ホームページからご購入いただけます

https://jp.sharp/support/air\_purifier/doc/filter\_top.html

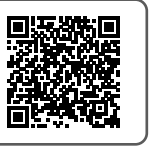

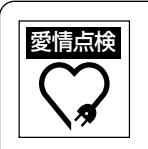

長期ご使用の場合は商品の点検を!

- こんな症状はありませんか?
- ●電源コードや電源プラグが異常に熱くなる
- ●電源コードに深いキズや変形がある
- ●さわるとピリピリ電気を感じる
- ●コゲ臭いニオイがしたり、運転中に異常な音や振動がする
- ●その他の異常や故障がある

ご使用中止

故障や事故の防止のため、電源プラグをコン セントから抜き、必ず販売店に点検・修理を ご依頼ください。

左記症状がなくてもお買いあげ後5年程度たちましたら、安全のためや能力低下を防ぐため点検をおすすめします。なお、点検・修理に要する費用は、販売店にご相談ください。

### お問い合わせ先

●お客様ご相談窓口(39ページ)

お問い合わせの前にもう一度

→「知っていただきたいこと」

本

 →「こんなときは?」をご確認ください。 (3,34~38ページ)

社

●空気清浄機サポートページ

Q&A情報・故障診断ナビなど

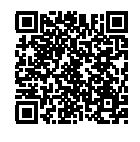

https://jp.sharp/support/air\_purifier/

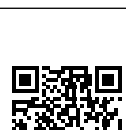

シャープ株式会社

0-8522

〒 590-8522 大阪府堺市堺区匠町 1 番地

生産管理用コード